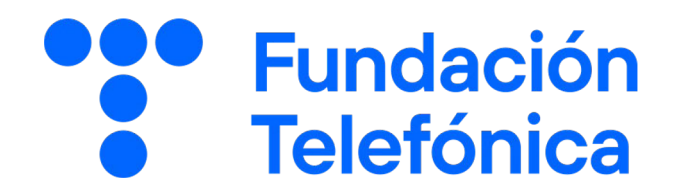

GUÍA DEL ALUMNO

# Operar en la banca digital

Nombre:

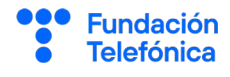

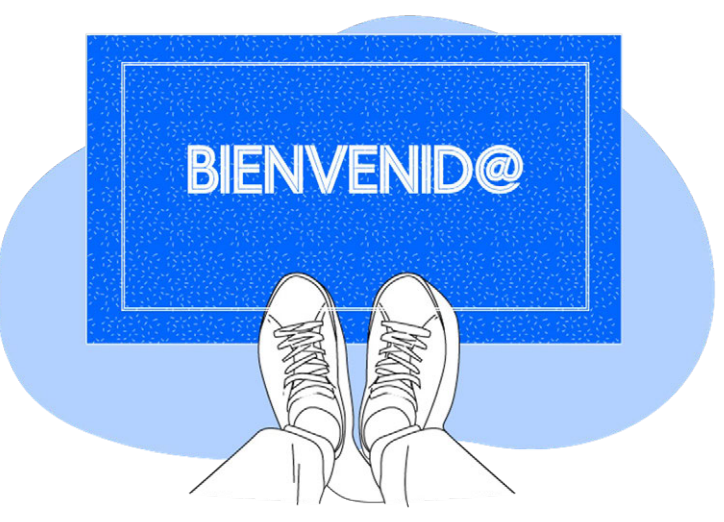

**Gracias por acudir a nuestro taller de formación**. Esperamos que te haya sido útil, además de pasar un buen rato.

Con esta breve guía **queremos que tengas en casa temas explicados, cosas aprendidas** y alguna más que quizá se haya quedado en el tintero.

A lo largo de las páginas encontrarás un resumen de los siguientes bloques temáticos, que te resultarán ya familiares:

¿Qué se necesita para operar?
 Posición global
 Transferencias
 Usar Bizum
 Pagar con el móvil
 Otras herramientas
 Webs de interés

Esta guía pretende proporcionarte algunas indicaciones para tener en cuenta a la hora de desarrollar la formación en cada uno de los bloques.

Esperamos que te sirva de apoyo.

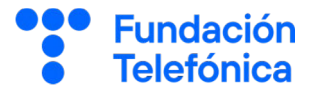

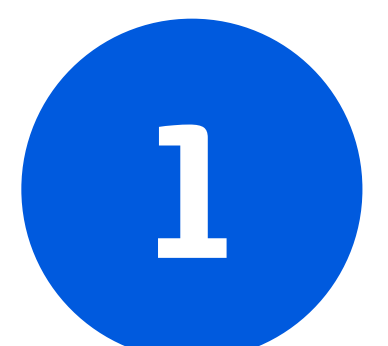

# ¿QUÉ SE NECESITA PARA OPERAR?

1. ¿Qué se necesita para operar?

Al igual que otros servicios, las entidades financieras están inmersas en un proceso de **transformación digital**, que sin duda ha llevado

al cambio de la relación de las personas con la banca, dando a estas la oportunidad de **empoderarse y ser autónomas** con sus finanzas.

Los bancos utilizan sofisticados sistemas de seguridad para proteger nuestros datos.

# ¿Qué se necesita para operar?

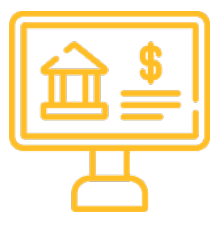

1

Darse de alta en la banca digital.

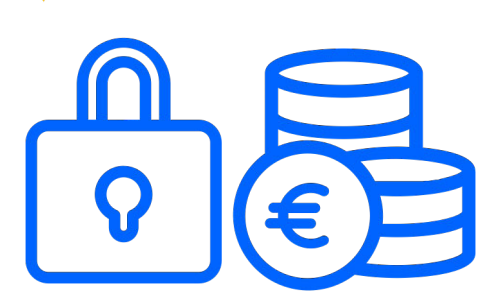

Habla con tu banco para que te dé de alta en la **oficina digital**. En ese momento te dirán cuál es tu clave de acceso y tu firma digital para validar operaciones. Algunos bancos permiten a las personas darse de alta a ellas mismas desde la **aplicación**.

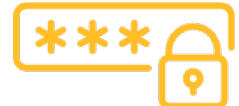

Clave de acceso.

Es la clave necesaria para acceder a la banca digital. Normalmente es un **PIN** (número de 4 a 8 cifras) o una contraseña alfanumérica.

Otra opción es acceder con **identificación biométrica** (huella digital o reconocimiento facial). Puedes obtener más información sobre los modos de acceso a la banca en el curso de **Reconectados** "Descubre el mundo de la banca digital".

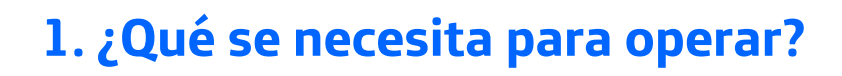

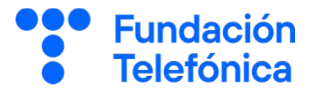

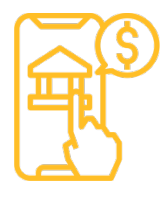

1

#### Aplicación instalada en el teléfono

Busca la aplicación en la **página web** de tu banco (o pregunta a tu asesor si no la encuentras). Te redirigirá a la tienda oficial de aplicaciones (Play Store para Android, App Store para iOS) para instalarla desde allí.

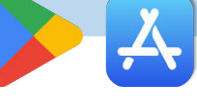

Sistema de validación

Algunas operaciones, como las transferencias, requieren que valides la operación con una **firma** o **clave digital** (que te proporcionarán al darte de alta en la oficina online) u otros sistemas alternativos, como el envío de códigos de un solo uso a través de **SMS**.

- La clave de acceso y la firma para validar operaciones deben ser diferentes, por seguridad. Tampoco deben ser iguales que las claves que utilices para otras cosas (por ejemplo, para desbloquear el teléfono).
- Hay bancos que requieren una aplicación aparte para validar las operaciones. En ese caso debes instalar dos aplicaciones distintas: una para consultas y operaciones y otra solo para autorizarlas.
- También hay bancos que requieren una clave adicional para realizar operaciones por teléfono (banca telefónica). Esta clave te la proporcionará el banco o podrás crearla tú desde la oficina digital.

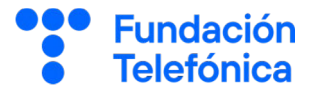

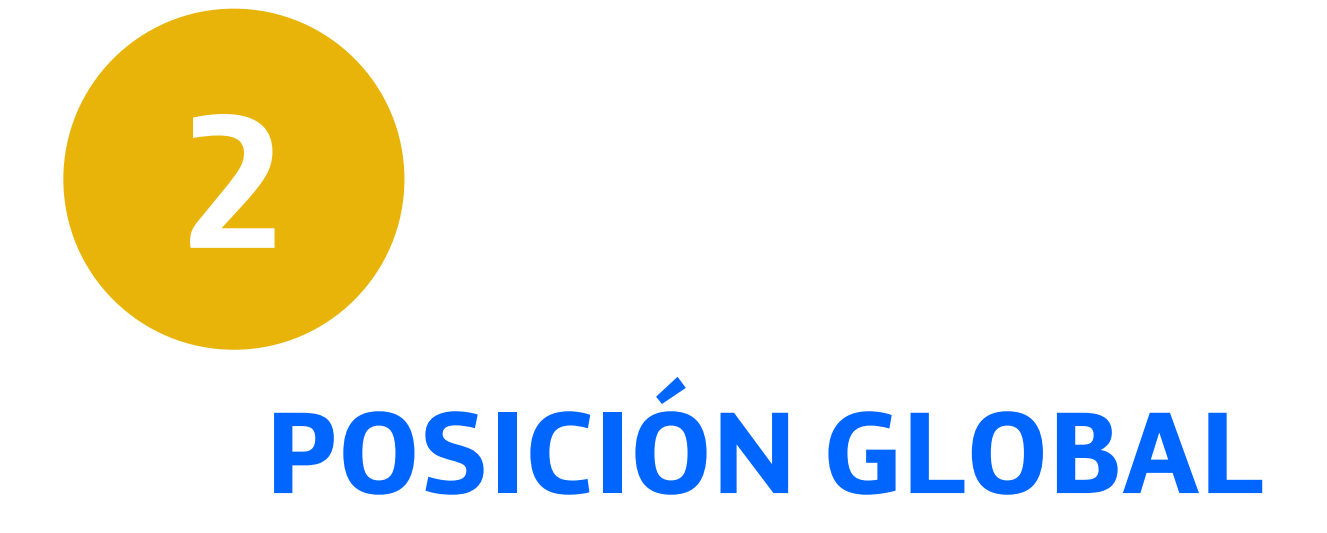

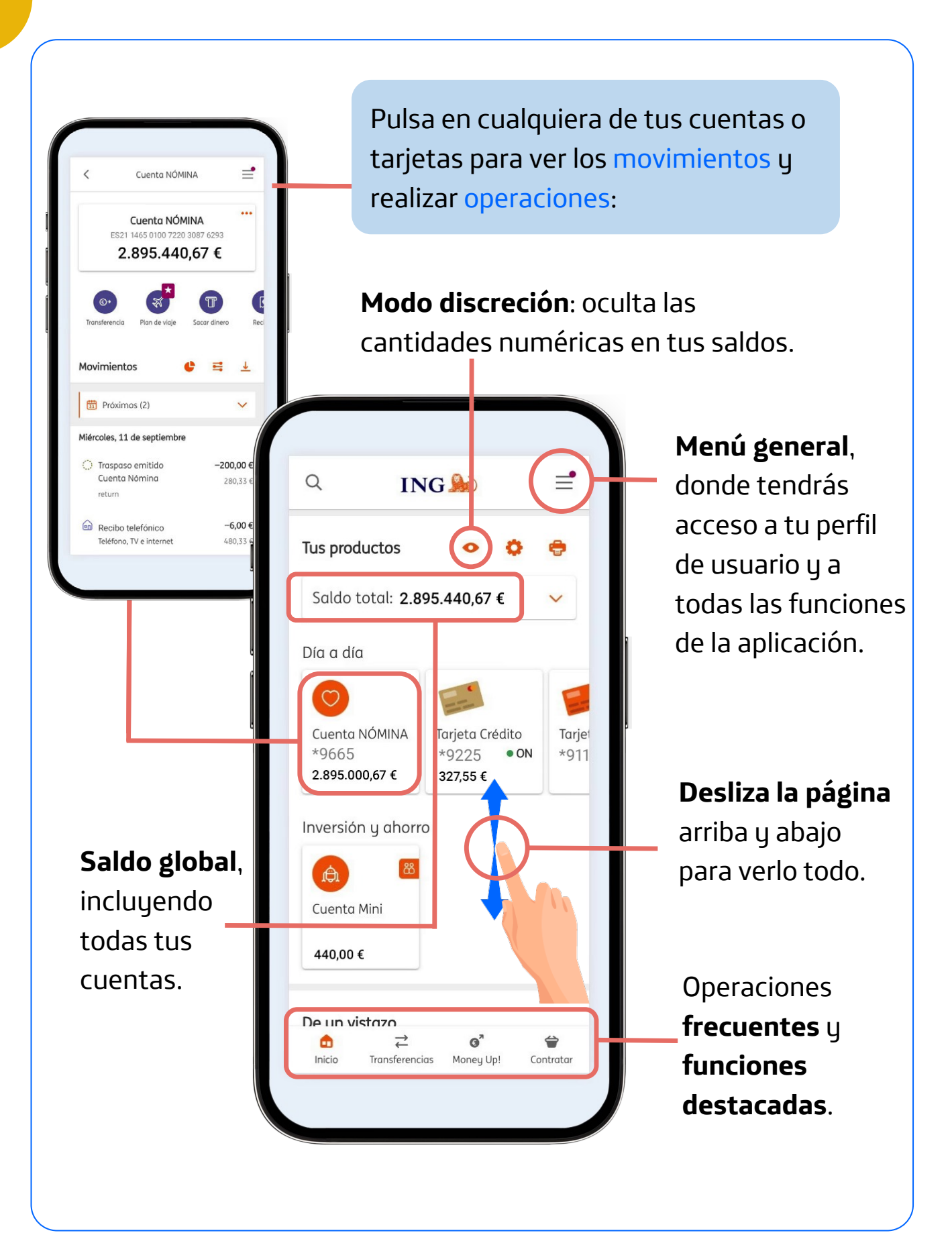

**Fundación** 

Telefónica

En tu perfil, que normalmente estará representado con el icono de una persona, podrás encontrar diversas opciones, como:

- Actualización de tus datos personales.
- Cambio de la **clave de seguridad**. •
- Configuración del **reconocimiento** • biométrico.
- Consulta de **documentos** y extractos.
- Personalización de la aplicación. ٠

Algunas acciones que lleves a cabo en tu perfil, como modificar tu datos personales, requerirán autorización por la vía habitual (firma digital, envío de SMS, etc.).

| re 2024 10:57 | -                      | Buscador                                                                                                    | Buzon                                                                                                    |
|---------------|------------------------|----------------------------------------------------------------------------------------------------|----------------------------------------------------------------------------------------------------|
|               | Tus produ              | Antonio Menéndez Carrión<br>Área Personal                                                                                                    | >                                                                                                    |
|               | Saldo to               | • •                                                                                                    |                                                                                                    |
| >             |                        |                                                                                                    |                                                                                                    |
| >             | Dia a ala              | Inicio Documento<br>y extracto                                                                                                    | S<br>S                                                                                                    |
|               | Cuenta No              | Mi perfil digital     27% completado                                                                                                    | >                                                                                                    |
| >             | *9555<br>1.227,98 (    | 🙂 Bienestar digital                                                                                                    | ievo >                                                                                                    |
| >             |                        |                                                                                                    |                                                                                                    |
| > .           |                        |                                                                                                    |                                                                                                    |
|               | Inversión              | 😒 Sugerencias                                                                                                    | >                                                                                                    |
|               | A                      | Protégete del fraude                                                                                                    | >                                                                                                    |
|               | Cuenta Mi              | Info legal, anexos y reclamaciones                                                                                                    | >                                                                                                    |
|               | Siro Nieto<br>560,84 € | Privacidad y cookies                                                                                                    | >                                                                                                    |
|               |                        |                                                                                                    |                                                                                                    |
|               | De un vist             |                                                                                                    |                                                                                                    |
|               | Mis gast               |                                                                                                    |                                                                                                    |
|               | e 2024 10:57           | e 2024 10:57<br>><br>Saldo to<br>Saldo to<br>Día a día<br>Cuenta Na<br>*9555<br>1.227,98 4<br>Neversión<br>Cuenta Ma<br>Siro Nieto<br>560,84 €<br>De un vist<br>Mis gast | Buscador Buscador Buscador Buscador  Tus produ Saldo to Día a día Día a día Día a día Cuenta N: *9555 1.227,98 Bienestar digital Tus produ Cuenta N: Siro Nieto Sugerencias Protégete del fraude Info legal, anexos y reclamaciones Frivacidad y cookies De un vist Mis gast |

## Configuración de las **notificaciones**.

•

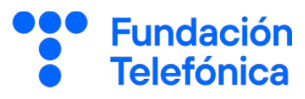

## 2.2. Modo discreto

Algunos bancos tienen la opción de activar el "modo discreto", que **ocultará** los datos numéricos, en caso de que necesites ese extra de privacidad.

Esta opción puede encontrarse en el apartado de Seguridad y privacidad. A veces también se representa con el icono de un **ojo** y basta con pulsarlo para activar y desactivar el modo discreto.

|                   |                       | ~                                                |
|-------------------|-----------------------|--------------------------------------------------|
|                   |                       |                                                  |
|                   |                       | €                                                |
| édito T<br>• ON * | arjeta Débi<br>4040   | to<br>• ON<br>o                                  |
|                   | Sigui                 | ente $\rightarrow$                               |
|                   |                       | €                                                |
|                   |                       |                                                  |
|                   |                       |                                                  |
| Grát              | fico List             | a                                                |
|                   | édito<br>• ON<br>Grát | édito<br>• ON<br>Tarjeta Débi<br>*4040<br>Siguia |

#### 2.3. Información de la cuenta

Entrando en tu cuenta, dispones de la siguiente información:

- Saldo.
- Número IBAN.
- Acceso a **extractos y certificados**.
- Acceso a **detalles** de la cuenta (ingresos y gastos).
- Acceso a la información de un movimiento pulsando sobre él.

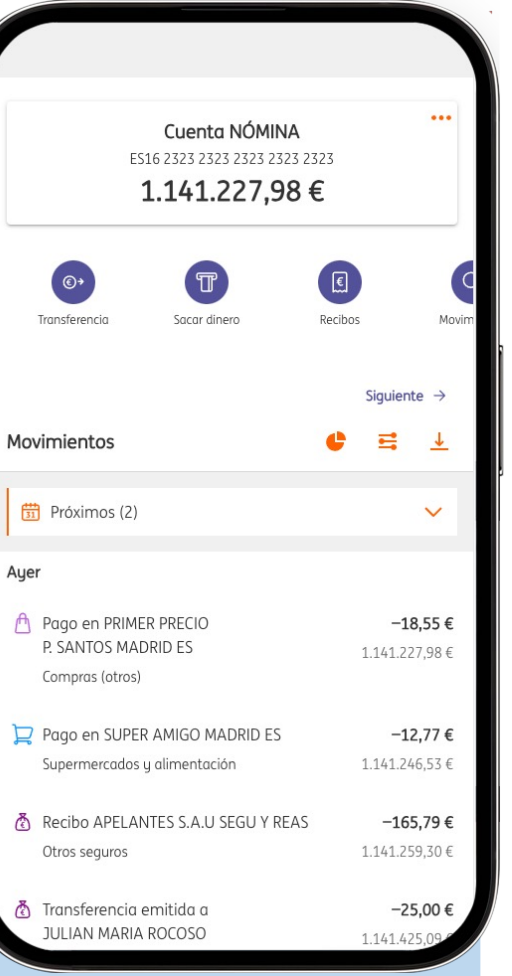

El IBAN es tu número de cuenta

normalizado en formato internacional. Está formado por el **código del país** (ES, en el caso de España), un **código de control** de dos dígitos, y a continuación los números tradicionales del **número de cuenta** (siempre son 20, en el caso de España). IBAN

| Código de país +<br>Dígitos de control |                     | Cuenta del cliente      |                       |                  |  |
|----------------------------------------|---------------------|-------------------------|-----------------------|------------------|--|
| ES21                                   | 1465                | 0100                    | 72                    | 2030876293       |  |
|                                        | Código<br>del banco | Código de<br>la oficina | Dígitos<br>de control | Número de cuenta |  |

Puedes encontrar el **IBAN** de tu número de cuenta accediendo a ella y normalmente habrá cerca un **botón** para poder copiarlo, por si necesitas pegarlo en otra aplicación.

Fundación Telefónica

-10,02€

210.20 €

**10,02 €** 220,22 €

CUENTA CORRIENTE ES

210,20 € ES23 2323 2323 2323 2323 ♀

8

Q Buscar

Q

Lunes 30 Septiemb

TASA GAS AYTO MARBELLA

TRANSFERENCIA PEQUEÑA

eves 26 Septiembr

#### 2.4. Movimientos

También puedes consultar los **movimientos** de tus cuentas y tarjetas.

**Pulsa** sobre la cuenta o tarjeta que quieres consultar y la aplicación te mostrará los últimos movimientos realizados (fecha, cuantía, concepto).

Utiliza la barra de búsqueda o la lupa para buscar movimientos por nombre, fechas o cantidades.

#### 2.5. Devolver un recibo

Puedes devolver un recibo pulsando sobre el **movimiento** y después en Devolver recibo.

| + CUENTA CORR                        | IENTE EST                  | + CUENTA CORRIENTE EST                       |     | + c                                                     | Devolución de recibo                                                                                          |
|--------------------------------------|----------------------------|----------------------------------------------|-----|---------------------------------------------------------|----------------------------------------------------------------------------------------------------|
| 37                                   |                            | TASA GAS AYTO MARBELLA                       | ×   | De                                                      | etalle del recibo                                                                                             |
| <b>210,20</b><br>ES23 2323 2323 2323 | D€<br>22223 2323 ♀         | €<br>- <b>10,02€</b><br>30/09/24 a las 17:47 | l   | Vas a devolve<br>detalles y sel<br>devolución           | er el siguiente recibo, revisa lo<br>ecciona el motivo de tu                                                  |
| Transferencias                       | 000<br>Más                 | Ver categoria<br>Energia                     | · · | Emisora<br>Referencia<br>Estado                         | TASA GAS AYTO MARBELLA<br>SS55452147474577455<br>PAGADO                                                       |
| Q Buscar                             |                            | °→ Devolver recibo                           | >   | Fecha de cobro<br>Fecha límite de devolu<br>Concepto    | 30/09/2024<br>ción 255/11/2024<br>GAS 6553430 ARBELLA CALLE<br>PIL PIL 4 PLA<br>ES23 2323 2323 2323 2323 3233 |
| unes 30 Septiembre                   | -10,02€<br>210.20€         | Modificar categoria                          | >   | Importe del recibo<br>Gastos Correo<br>Total a devolver | -10.02 €<br>0.00 €<br>-10,02 €                                                                                |
| TASA GAS AYTO MARBELLA               |                            | Pedir certificado movimiento                 |     | ¿Cuál es el m                                           | otivo de tu devolución?                                                                                       |
| TRANSFERENCIA PEQUEÑA                | <b>10,02 €</b><br>220,22 € | Más detalles                                 |     | Además de de                                            | evolver este recibo ¿quieres                                                                                  |
| ueves 26 Septiembre                  |                            | Importe<br>-10,02 €                          |     | dar de baja es                                          | sta domiciliación?<br>ero devolver este recibo                                                                |
|                                      |                            | Saldo después<br>210,20 €                    |     | Si, también d                                           | quiero dar de baja la domiciliación                                                                           |
| movements Movement                   | nero nociono nell'         |                                              |     |                                                         |                                                                                                    |

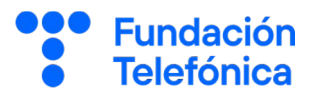

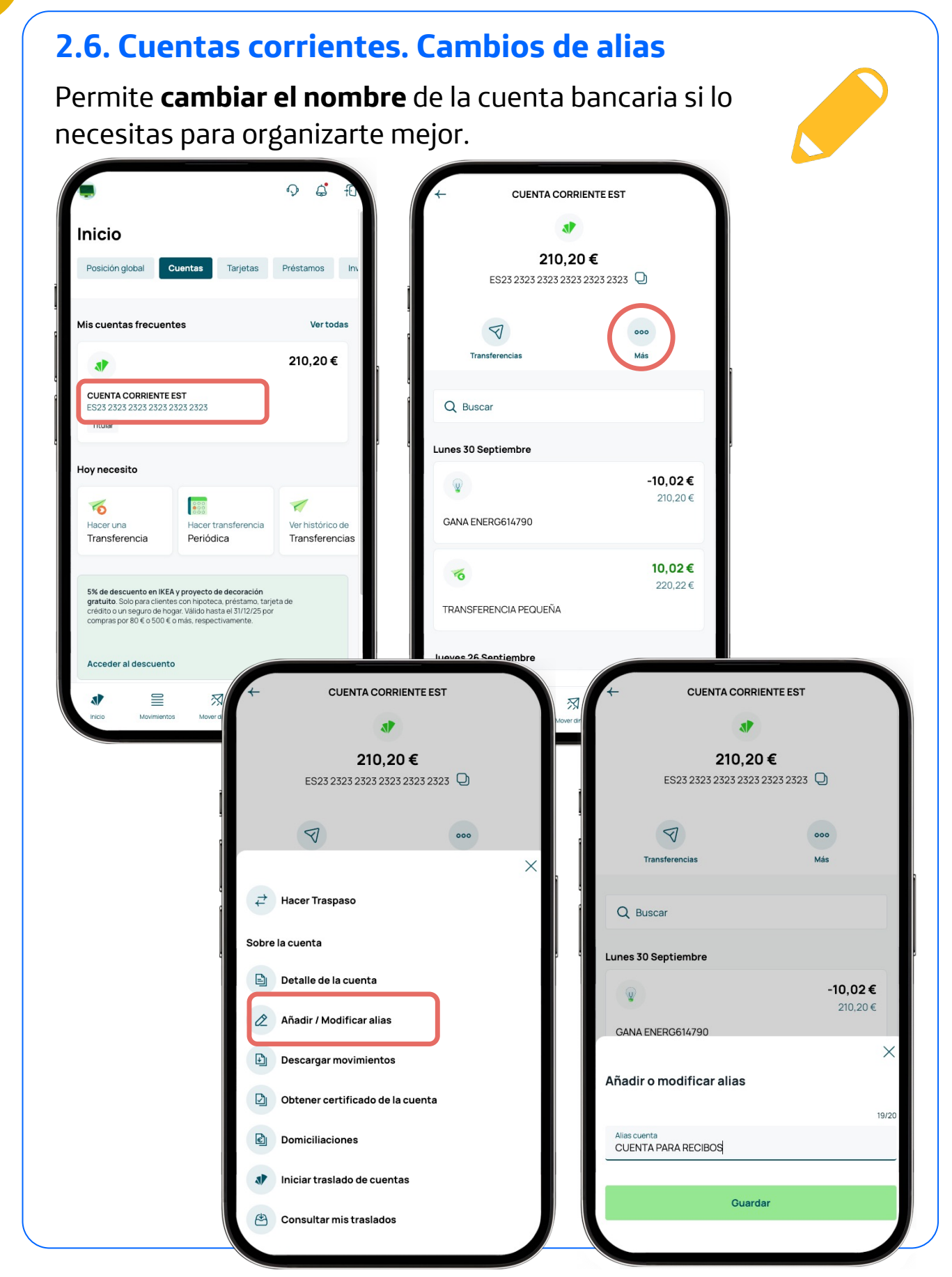

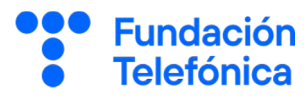

#### 2.7. Otros productos

En la aplicación también podrás encontrar **información** y **contratar** otros productos:

- Fondos de inversión.
- **Planes** de pensiones.
- Seguros.
- Tarjetas.

Muchos productos no se pueden contratar de inmediato, ya que requieren documentos y firmas.

La tramitación, por regla general, suele realizarse en la propia **aplicación** o a través del **correo electrónico**.

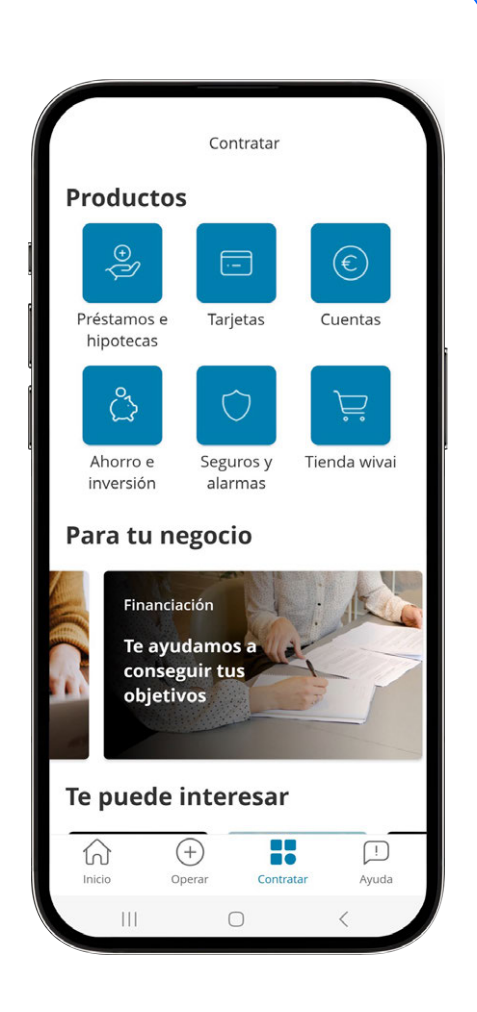

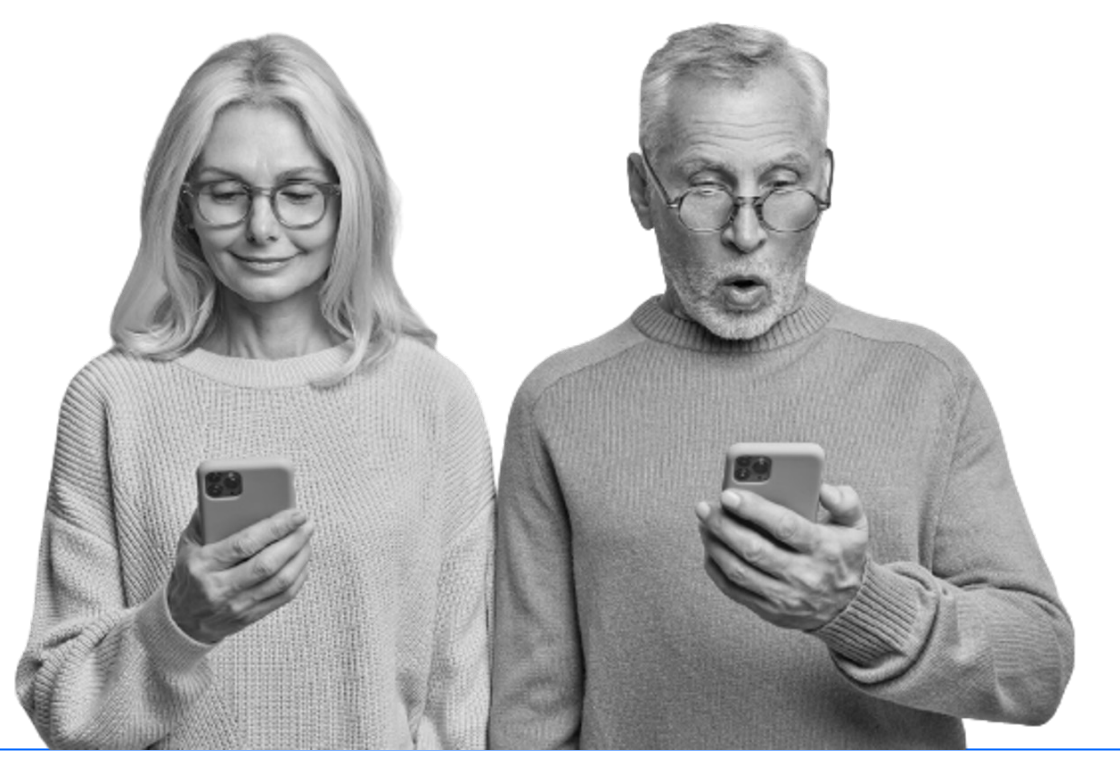

i

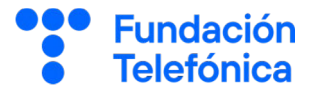

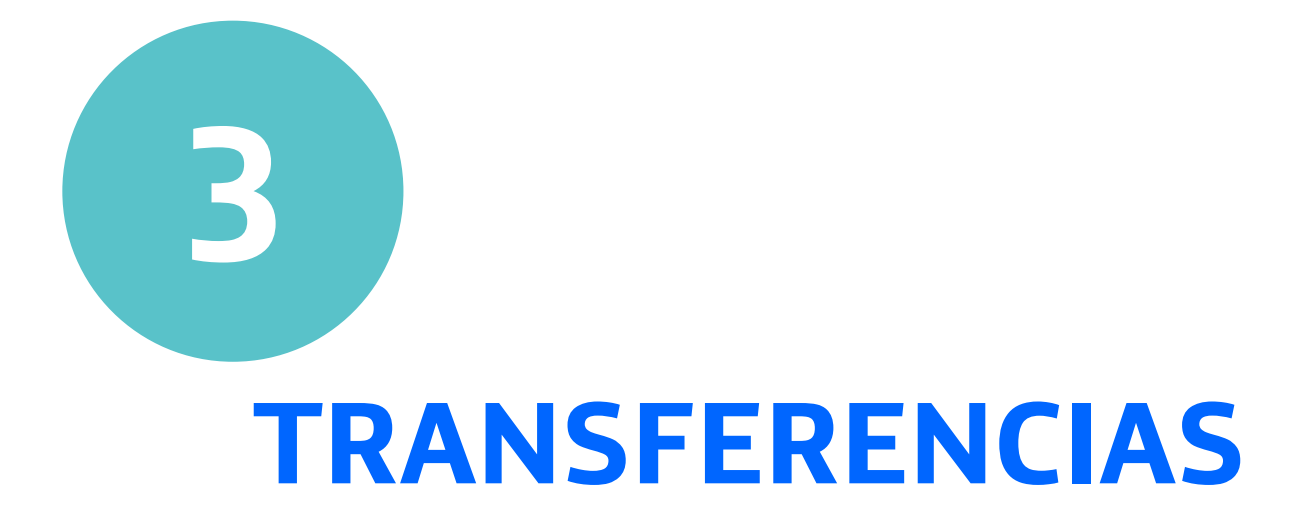

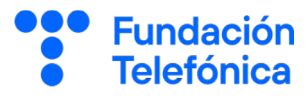

## 3.1. ¿Qué son?

Una transferencia es una **operación bancaria** en la que una persona (ordenante) da instrucciones a su banco para que realice un **envío de dinero** a la cuenta de otra persona (beneficiario).

#### Tipos de transferencias:

- **Traspasos**: las cuentas pertenecen a la misma persona y residen en el mismo banco.
- **Transferencias nacionales**: el ordenante y el beneficiario viven en el mismo país.
- Las transferencias internacionales: el ordenante y el beneficiario viven en distintos países:
  - **SEPA**: ambos están en zona euro y, por tanto, no hay cambio de divisa.
  - No SEPA:
    - Ambos están en zona SEPA pero operan con divisas diferentes del euro.
      - Uno está en zona SEPA y el otro no, sin importar la divisa que utilicen.

#### Según el plazo de ejecución:

- Transferencias ordinarias: tarda de 1 a 3 días.
- **Transferencias urgentes**: el plazo en la recepción es menor al habitual, normalmente en el mismo día. Normalmente se paga una cuantía para que así sea.
- **Transferencias inmediatas**: se hace en el acto y también suelen tener comisión.
- **Transferencias periódicas**: puedes programar pagos recurrentes, especificando las fechas.

Según tu banco y el tipo de contrato, las transferencias urgentes e inmediatas **pueden no existir**. Asimismo, **puede no haber comisiones ni diferencia** entre ordinarias y urgentes.

#### 3.2. Cómo hacerlas

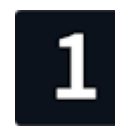

Busca y pulsa en el apartado de Transferencias. Será un botón destacado en la pantalla principal, aunque también puede formar parte de un menú desplegable (ej, o ) () o encontrarse dentro de la cuenta desde donde quieres hacerla.

| us productos                                                                                                    | us productos<br>Saldo total: 2.895.440,67 €<br>Saldo total: 2.895.440,67 €<br>Saldo total: 2.895.440,67 €<br>Tarjeta Crédito<br>°9225 • 0N<br>°9275 €<br>Nuersión y ahorro<br>Cuenta Mini<br>440,00 € | a IN                                     | 1G ಖ                                      | =                |
|----------------------------------------------------------------------------------------------------|----------------------------------------------------------------------------------------------------|------------------------------------------|-------------------------------------------|------------------|
| Saldo total: 2.895.440,67 € ✓<br>ía a día<br>©<br>Cuenta NÓMINA<br>*9665<br>2.895.000.67 €<br>Versión y ahorro                                                                                                    | Saldo total: 2.895.440,67 €<br>ia a día<br>Cuenta NÓMINA<br>40665<br>2.895.000,67 €<br>Tarjeta Crédito<br>+9225 • 0N<br>327,55 €<br>Nversión y ahorro<br>Cuenta Mini<br>440,00 €                      | us productos                             | • •                                       | ٠                |
| ia a dia<br>Cuenta NÓMINA<br>19665<br>2.895.000.67 ¢<br>19755 ¢<br>197555 ¢<br>19755 ¢<br>19755 ¢<br>19755 ¢<br>197555 ¢<br>197555 ¢<br>197555 | ia a día<br>Cuenta NOMINA<br>*9665<br>2.895.000.67 ¢<br>Tarjeta Crédito<br>*9225 • ON<br>327.55 ¢<br>vversión y ahorro<br>Cuenta Mini<br>440,00 ¢                                                     | Saldo total: 2.8                         | 95.440,67 €                               | ~                |
| Cuenta NÓMINA<br>9665         Tarjeta Crédito<br>*9225         Tarjet<br>*921           2.395.000,67 €         327,55 €         *911                                                                                                    | Cuenta NÓMINA<br>*9665<br>2.895.000,67 €<br>vversión y ahorro<br>Cuenta Mini<br>440,00 €                                                                                                    | ía a día                                 |                                           |                  |
|                                                                                                    | Cuenta Mini<br>440,00 €                                                                                                    | Cuenta NÓMINA<br>*9665<br>2.895.000,67 € | Tarjeta Crédito<br>*9225 • Ol<br>327,55 € | Tarjer<br>N *911 |

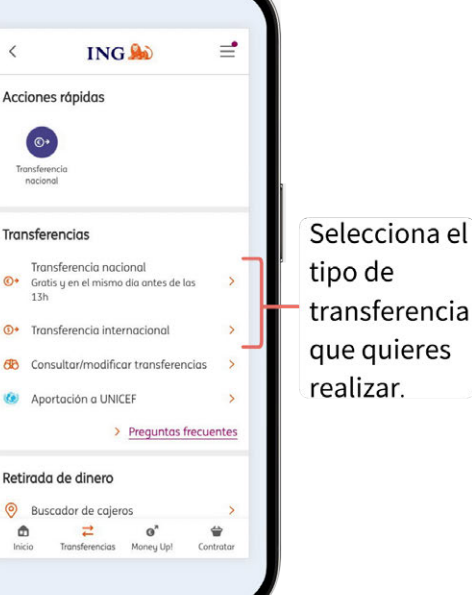

**Fundación** 

**Telefónica** 

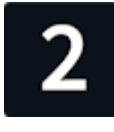

Selecciona la cuenta de **origen** (desde donde transfieres el dinero). A continuación, escoge la cuenta de **destino**. Podrás escoger entre las cuentas frecuentes a donde transfieres dinero, o introducir el número de cuenta que tú quieras.

Podrás añadir el número de cuenta a tus favoritos o lista de operaciones frecuentes.

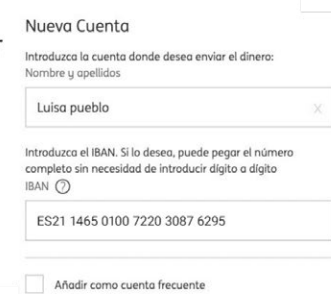

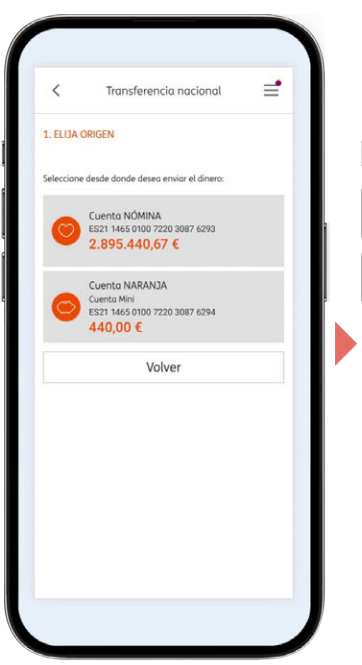

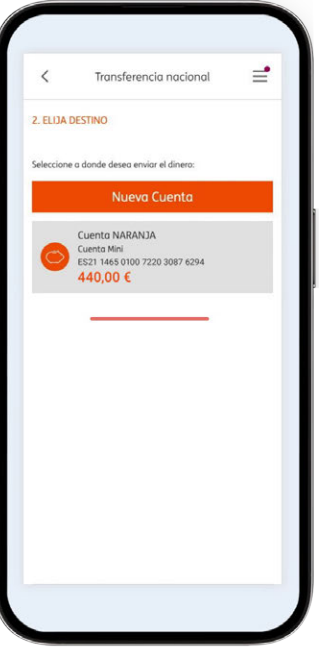

Cuando la cuenta de destino pertenece a tu **mismo banco** las transferencias suelen ser también casi **inmediatas**.

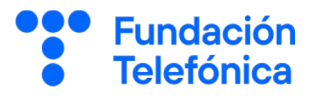

=

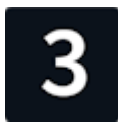

Indica la cantidad que quieres transferir, si es una transferencia puntual o periódica e introduce un concepto. Antes de pulsar en Continuar, comprueba que estén bien todos los datos. A continuación te pedirá que valides la operación empleando el método que utilice tu banco: contraseña, código temporal enviado por SMS, entrar en otra aplicación para firmar, etc.

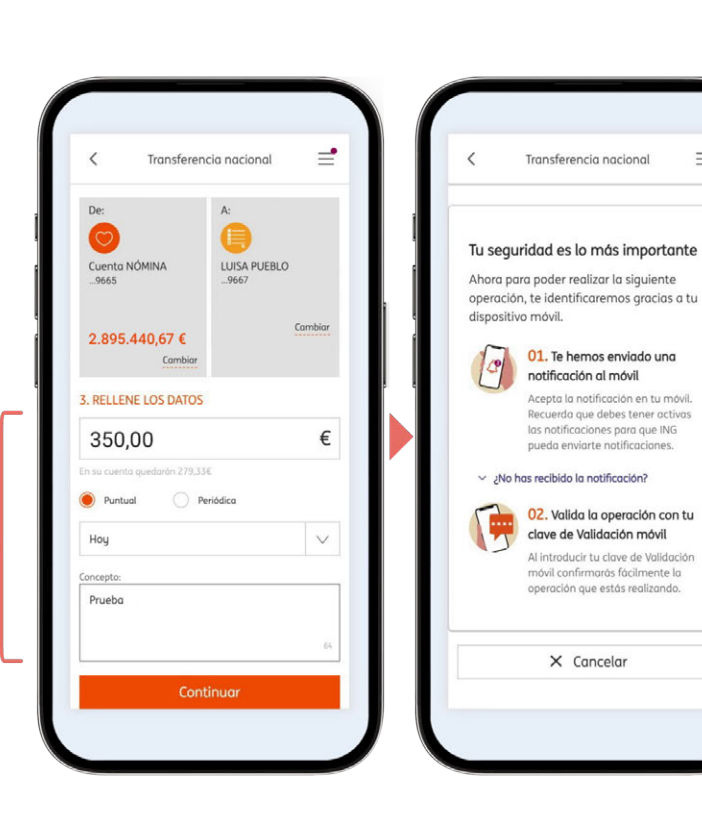

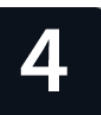

En este ejemplo, el banco solicita que introduzcas tu contraseña para validar la operación. Por motivos de seguridad, la transferencia puede anularse si tardas mucho tiempo en validar la operación, pero no te preocupes, porque hay tiempo de sobra (normalmente, alrededor de cinco minutos).

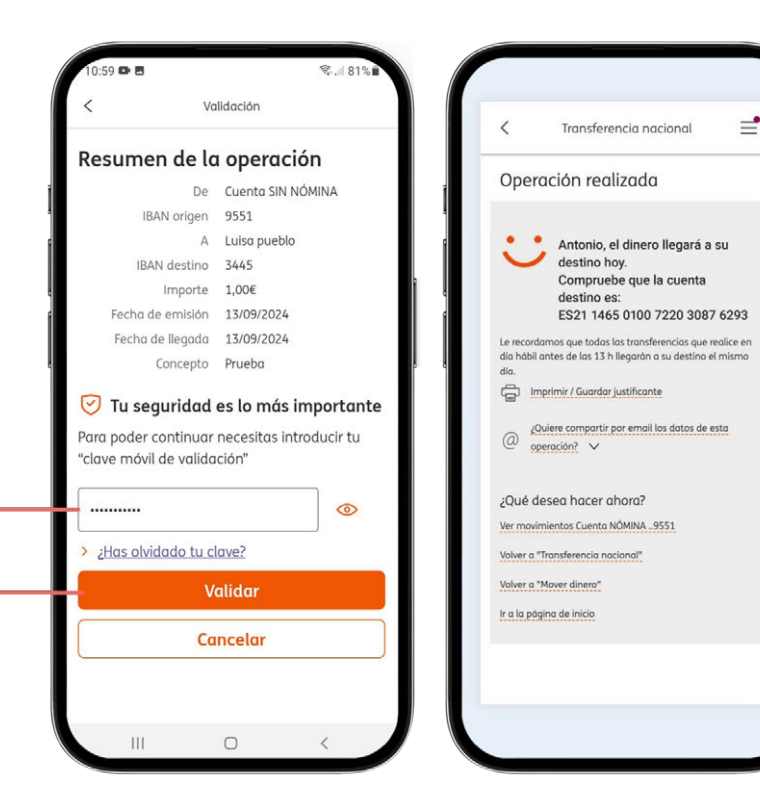

3

#### 3.3. Traspaso e ntre tus cuentas del mismo banco

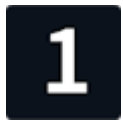

Busca y pulsa en el apartado de Transferencias (puede llamarse Enviar dinero, Traspaso o algo similar). Será un botón destacado en la pantalla principal, aunque también puede formar parte de un menú desplegable (ej, 🚦 o 🚞 ) o encontrarse dentro de la cuenta desde donde quieres hacerla.

| A IN                                    | NG 🍌                                      | =              | <          |                            | ING Ы                                   | Ξ              |
|-----------------------------------------|-------------------------------------------|----------------|------------|----------------------------|-----------------------------------------|----------------|
| us productos                            | • •                                       | 0              | Acc        | iones rá                   | ipidas                                  |                |
| Saldo total: 2.8                        | 95.440,67 €                               | ~              |            | <b>(0)</b>                 |                                         |                |
| a a día                                 |                                           |                |            | nacional                   |                                         |                |
| 0                                       |                                           | 1              | Trar       | nsferend                   | cias                                    |                |
| Cuenta NÓMINA<br>9665<br>2.895.000,67 € | Tarjeta Crédito<br>*9225 ● ON<br>327,55 € | Tarjet<br>*911 | ¢          | Transfe<br>Gratis y<br>13h | rencia nacional<br>en el mismo día ante | es de las      |
|                                         | ·                                         | n              | <b>③</b> + | Transfe                    | rencia internacior                      | al             |
|                                         | 0                                         |                | 683        | Consult                    | ar/modificar trans                      | ferencias      |
| A                                       |                                           |                |            | Aporta                     | ión a UNICEF                            |                |
| uenta Mini                              |                                           |                |            |                            | > Pregu                                 | ntas frecuente |
| 40,00 €                                 |                                           | _              | Ret        | irada de                   | dinero                                  |                |
| un vistaro                              |                                           |                | 0          | Buscad                     | or de cajeros                           |                |
| ⇒ ≓                                     | 0'                                        | *              | 6          | 6                          | ≓ o*                                    |                |

Selecciona Transferencia nacional o A una de mis cuentas. A una de mis

2A

cuentas CaixaBank

A otro banco o a

otra cuenta

CaixaBank

A una cuenta de

confianza

**Fundación** 

**Telefónica** 

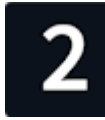

Selecciona la cuenta de origen (desde donde transfieres el dinero). A continuación, escoge la cuenta de **destino**. Tus posibles cuentas de destino deben aparecer en un listado para que las escojas.

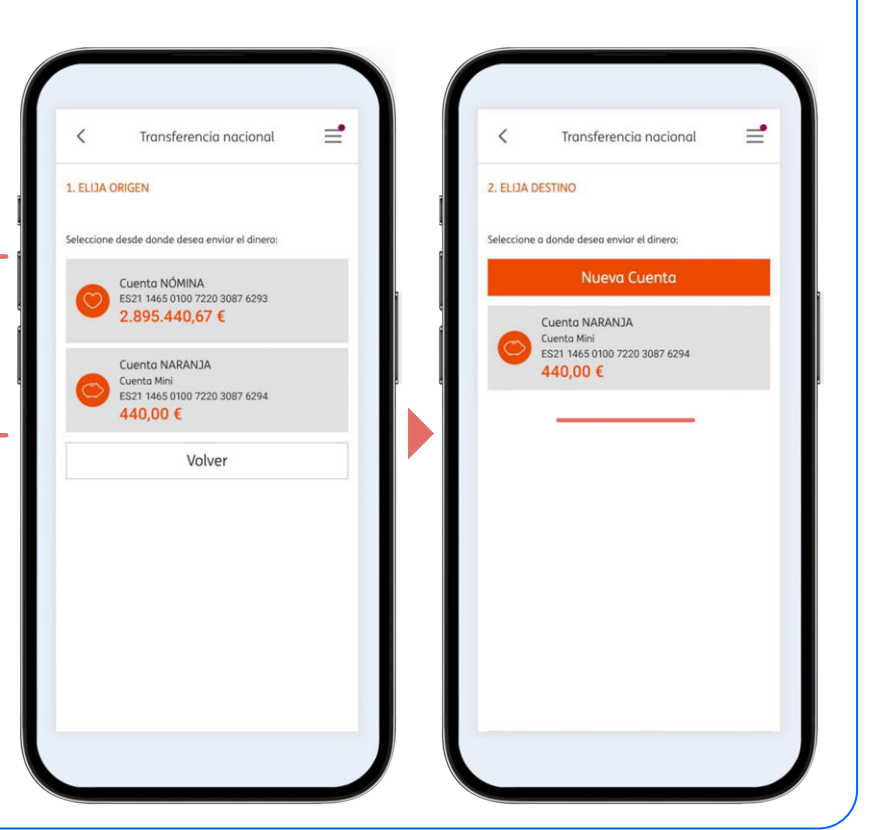

3

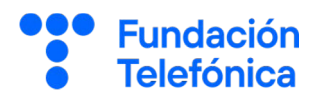

# 3

Indica la cantidad que quieres transferir, si es una transferencia puntual o periódica e introduce un concepto. Antes de pulsar en Continuar, comprueba que estén bien todos los datos. Lo normal es que el traspaso

de dinero sea inmediato y no necesites autorizar la operación, ya que ambas cuentas son tuyas.

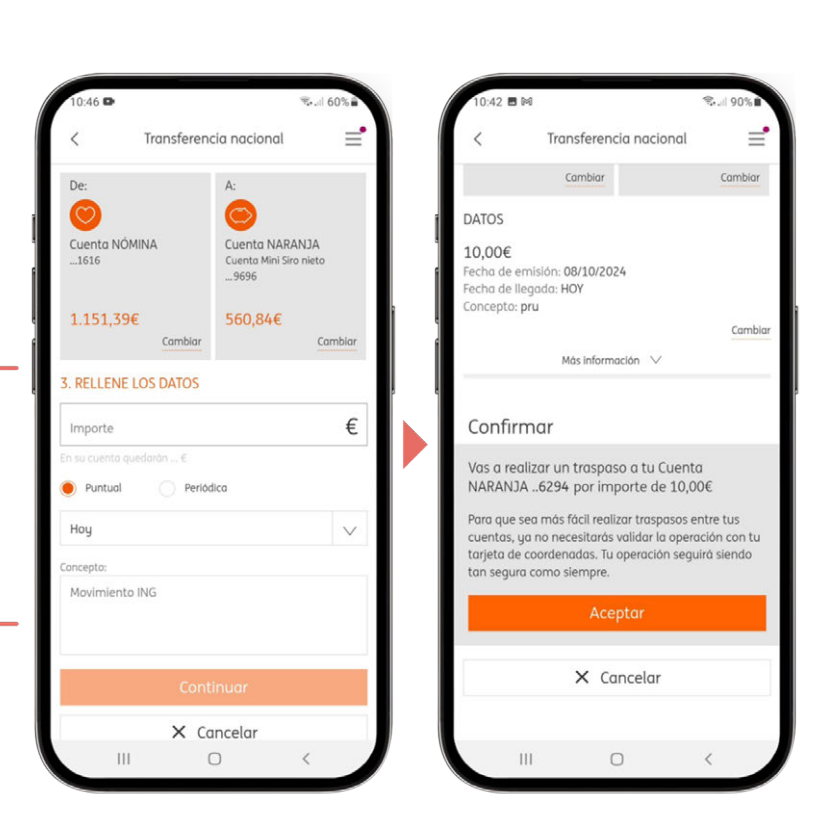

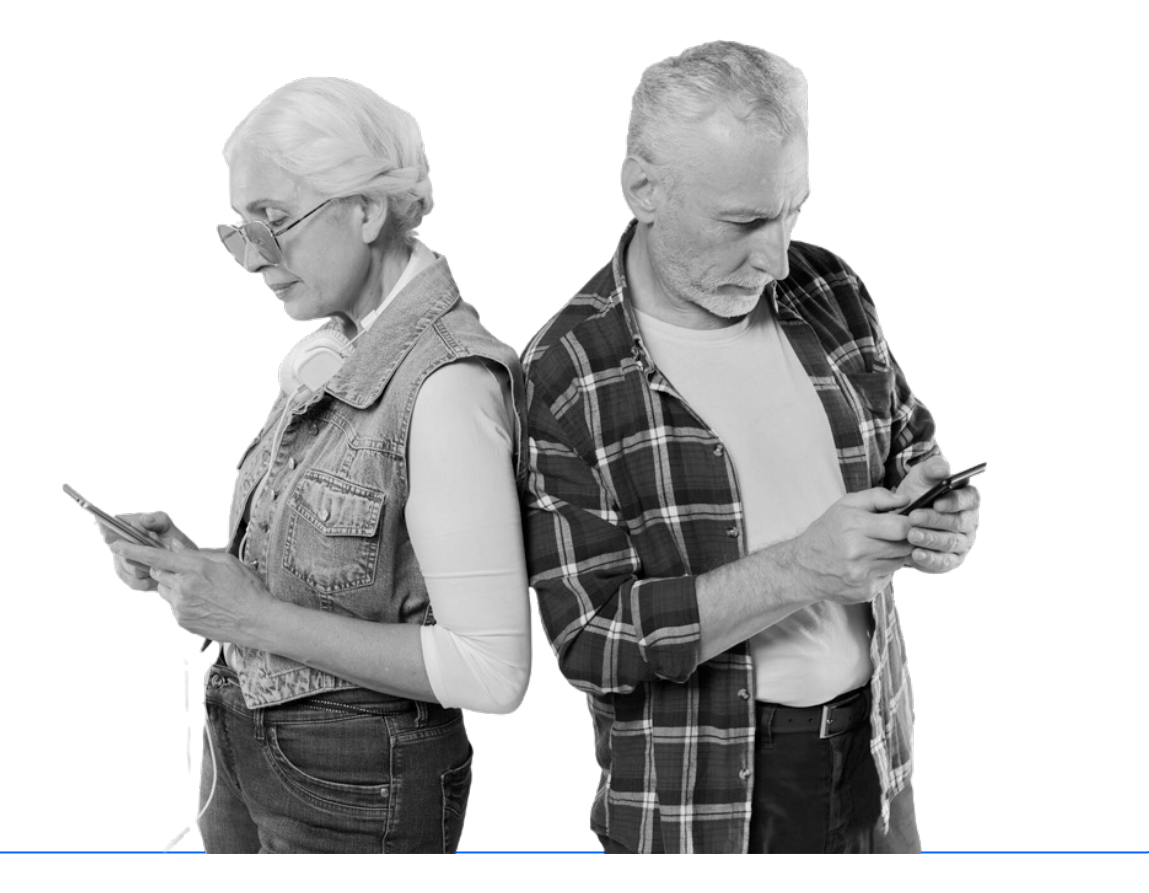

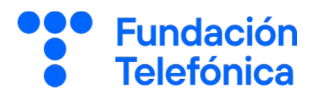

#### 3.4. Programar una transferencia periódica

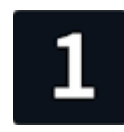

Busca y pulsa en el apartado de Transferencias (puede llamarse Enviar dinero, Traspaso o algo similar). Será un botón destacado en la pantalla principal, aunque también puede formar parte de un menú desplegable (ej, o ) o encontrarse dentro de la cuenta desde donde quieres hacerla.

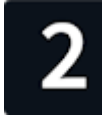

Selecciona la cuenta de origen (desde donde transfieres el dinero). A continuación, elige la cuenta de **destino**. Podrás escoger entre las cuentas frecuentes a donde transfieres dinero, o introducir el número de cuenta que tú quieras.

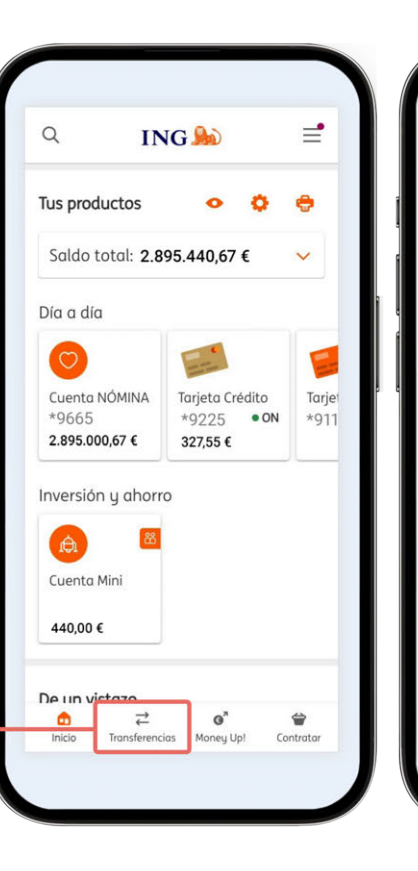

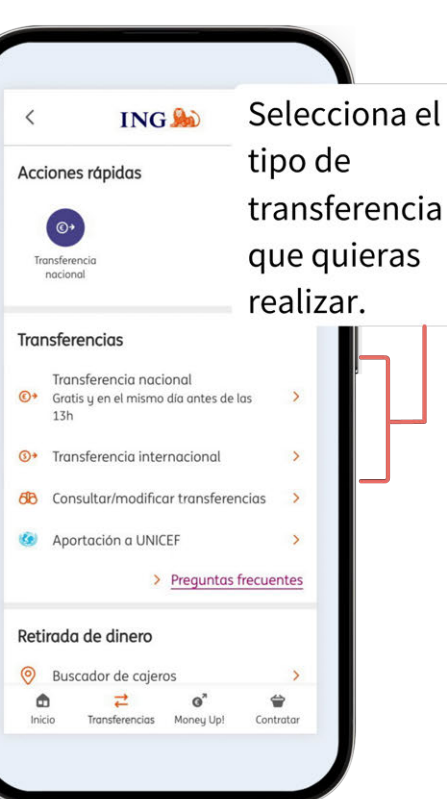

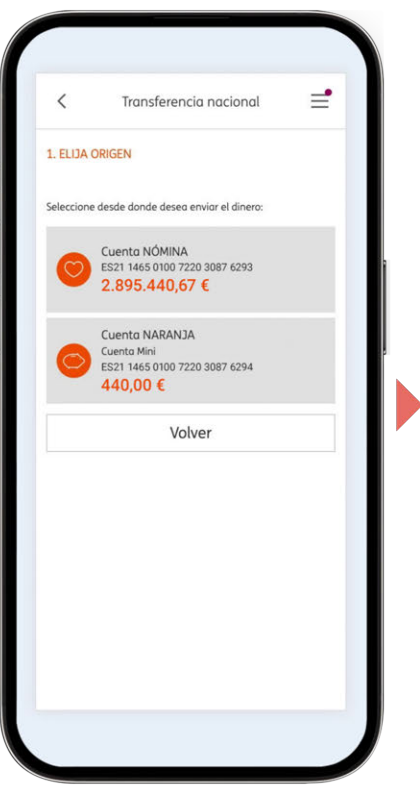

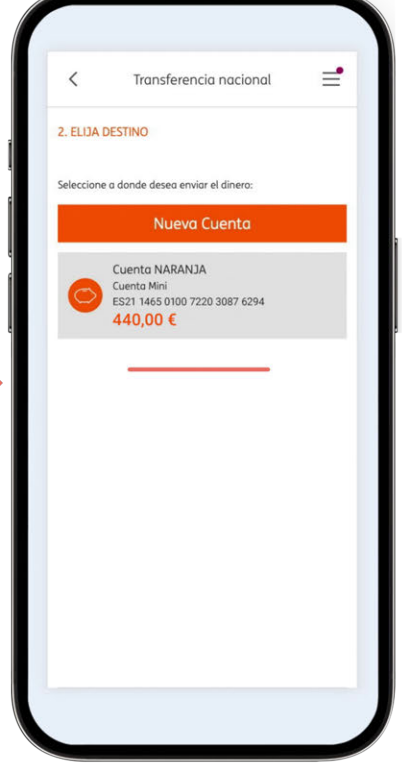

(normalmente, alrededor

de cinco minutos).

3

|                                                                                                    |                                                                                                    |                                                                                                    | •                                                                                                    |
|----------------------------------------------------------------------------------------------------|----------------------------------------------------------------------------------------------------|----------------------------------------------------------------------------------------------------|----------------------------------------------------------------------------------------------------|
| 3                                                                                                    | 0:46 ₽<br>Transferencia nacional =<br>e: A:                                                                                                    | 10:48  Transferencia nacional Cambiar 3. RELLENE LOS DATOS                                                                                                    | Selecciona la<br>periodicidad, la<br>fecha en que se<br>debe realizar y.                                                                                                    |
|                                                                                                    | Leta KOMINA Cuenta NARANJA<br>1616 Cuenta Mini Siro nieta<br>9696<br>.151,39€ 560,84€<br>Cambiar Cambiar                                                                                                    | 35,00<br>En su cuenta quedarán 1.116,196<br>Puntual  Periódica                                                                                                    | € si es necesario,<br>una fecha para<br>finalizar las                                                                                                    |
| Indica la cantidad<br>que quieres<br>transferir,<br>introduce un<br>concepto y escoge<br>transferencia<br>Periódica o<br>Recurrente.                                                                                                    | RELLENE LOS DATOS  nporte  u coenta quedenda                                                                                                    | Mensual          08/10/2024         Elegir fecha de fin concreta         Concepto:         Movimiento ING         Continuar         X         Cancelar                                                                                                    | <ul> <li>Inalizar las transferencias automáticas.</li> <li>Antes de pulsar en Continuar, comprueba que estén bien todos</li> </ul>                                                                                                    |
| En este ejemplo, el ba<br>solicita que introduzo<br>contraseña para valic<br>operación.<br>Por motivos de segur<br>la transferencia pued<br>anularse si tardas mu<br>tiempo en validar la<br>operación, pero no te<br>preocupes, porque ha | Anco<br>cas tu<br>dar la<br>idad,<br>e<br>ucho<br>y<br>ay<br>y<br>Concelor<br>y<br>cas tu<br>dar la<br>e<br>ucho<br>y<br>concelor<br>y<br>concelor<br>y<br>con | Caración ISIN NÓMINA Ueblo 2024 Casa introducir tu Casa introducir tu | Transferencia nacional Transferencia nacional Corración realizada  Antonio, el dinero llegará a su destino hoy. Compruebe que la cuenta destino es: ES21 1465 0100 7220 3087 6293  ecordamos que todas las transferencias que realice en habil ontes de las 13 h legarán a su destino el mismo Imprimir / Guardar justificante Quiere compartir por email los datos de esta operación?  ué desea hacer ahora? mavimientos Cuenta NOMINA9551 are a "Transferencia nacional". er o "Mover dinero" la pagina de inicio |

0

Ш

21

Fundación Telefónica

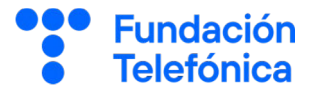

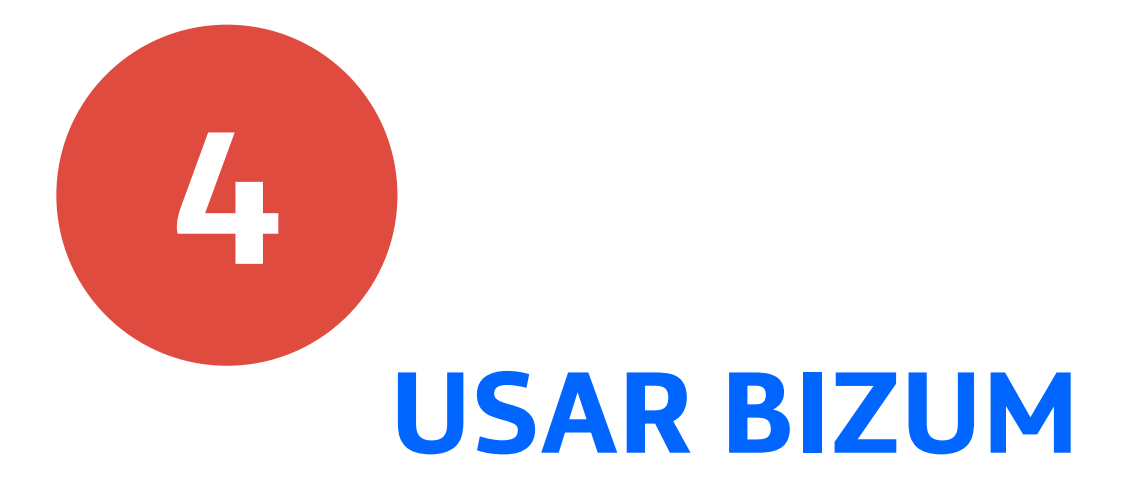

# 4. Usar Bizum

## 4.1. ¿Qué es?

Bizum es un sistema de **envío y recepción** de dinero inmediato y **sin comisiones**, cuyo único requisito es saber el número de teléfono del destinatario.

## Condiciones

- Límites para enviar: entre 0,5 y 1.000 €.
- Límite diario de envío: ilimitadas operaciones, máximo 2.000 €.
- Límite mensual de envío: 5.000 €.
- Límites para recibir: 60 recepciones al mes, 2.000 € diarios.
- Límites para envío o solicitud múltiple: 30 destinatarios.

Estos son los **límites genéricos** de Bizum. Cada banco puede **modificarlos** según su criterio.

% bizum

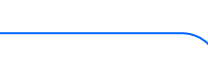

**Fundación** 

Telefónica

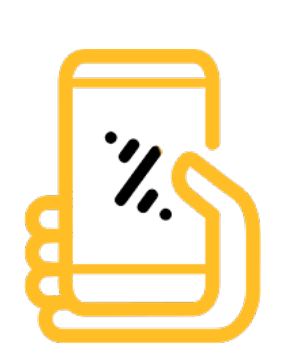

## 4. Usar Bizum

Π

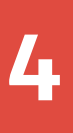

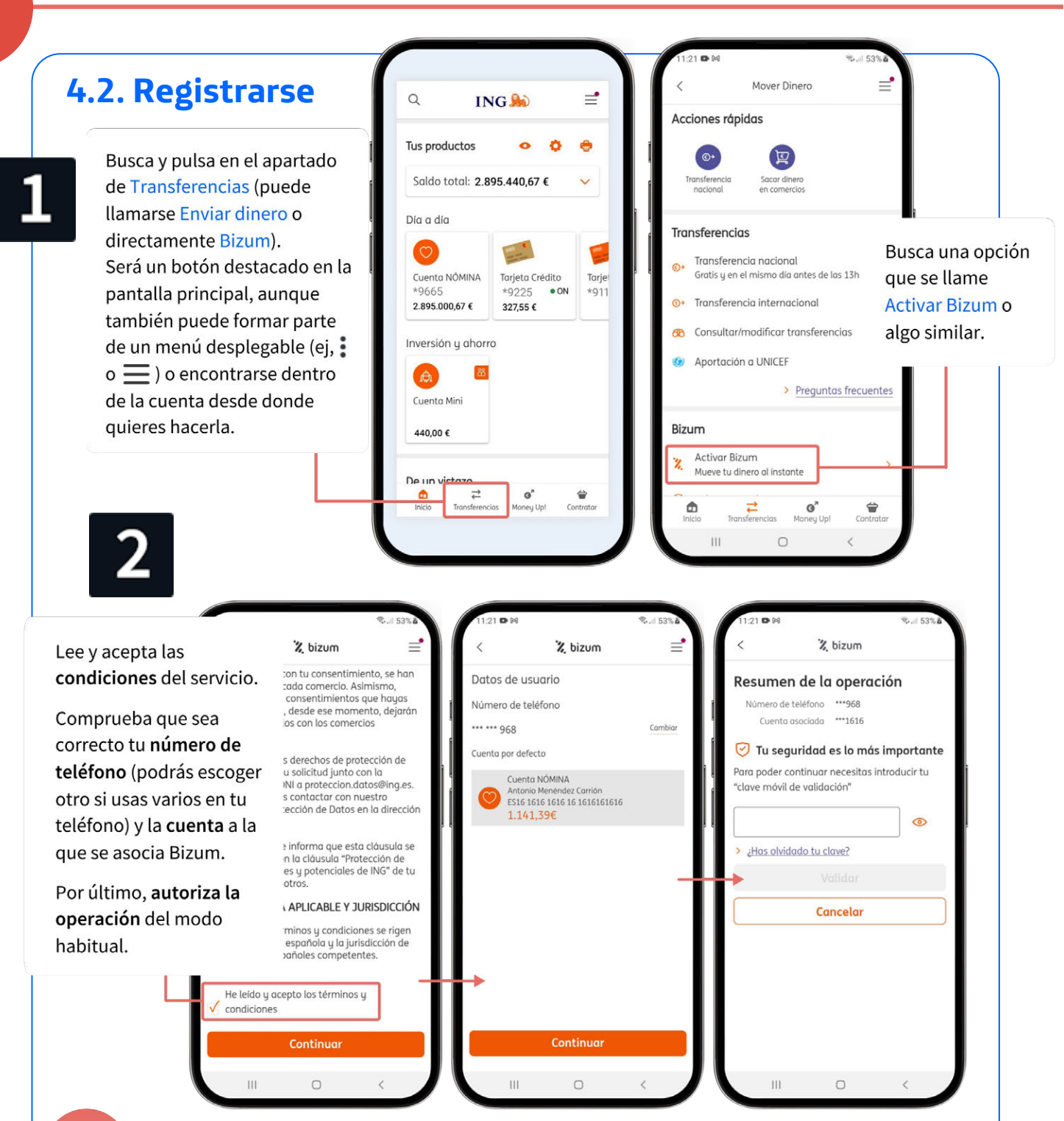

Si lo solicita la aplicación del banco, debes **concederle permiso** para ver tus contactos, para que Bizum pueda acceder a ellos.

Bizum se **asocia a tu número de teléfono**. Si tienes cuentas en distintos bancos, solo podrás usar Bizum desde uno de ellos, salvo si lo asocias a un número de teléfono diferente. Esto puede hacerse teniendo dos números en el mismo teléfono o diferentes teléfonos para cada número.

**Fundación** 

Telefónica

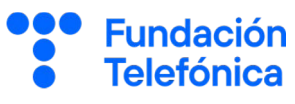

## 4.3. Enviar un **Bizum**

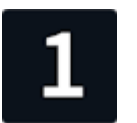

Elige una cantidad

Concepto (opcional)

anillo

2 3 4

s d а

z x

q

 $\hat{\mathbf{v}}$ 

!#1

Conejo al ajillo

Mínimo: 0,5€ / Máximo: 500€

Escribe el número o selecciona un contacto en la

anillos

y

vbnm

g h

Español (ES)

8

10,00 EUR

8 9 0

р

 $\bigotimes$ 

k I ñ

ES - (+34) 677 07 07 07

Busca y pulsa en el apartado de Transferencias (puede llamarse Enviar dinero o directamente Bizum). Será un botón destacado en la pantalla principal, aunque también puede formar parte de un menú desplegable (ej, o 📃 ) o encontrarse dentro de la cuenta desde donde quieres hacerla.

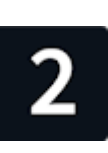

Teclea el número de teléfono de la persona a la que quieres enviar dinero, o escógelo desde tu agenda de **contactos**.

Indica una cantidad y un concepto y pulsa en Enviar.

Por último, autoriza la operación del modo habitual.

Î

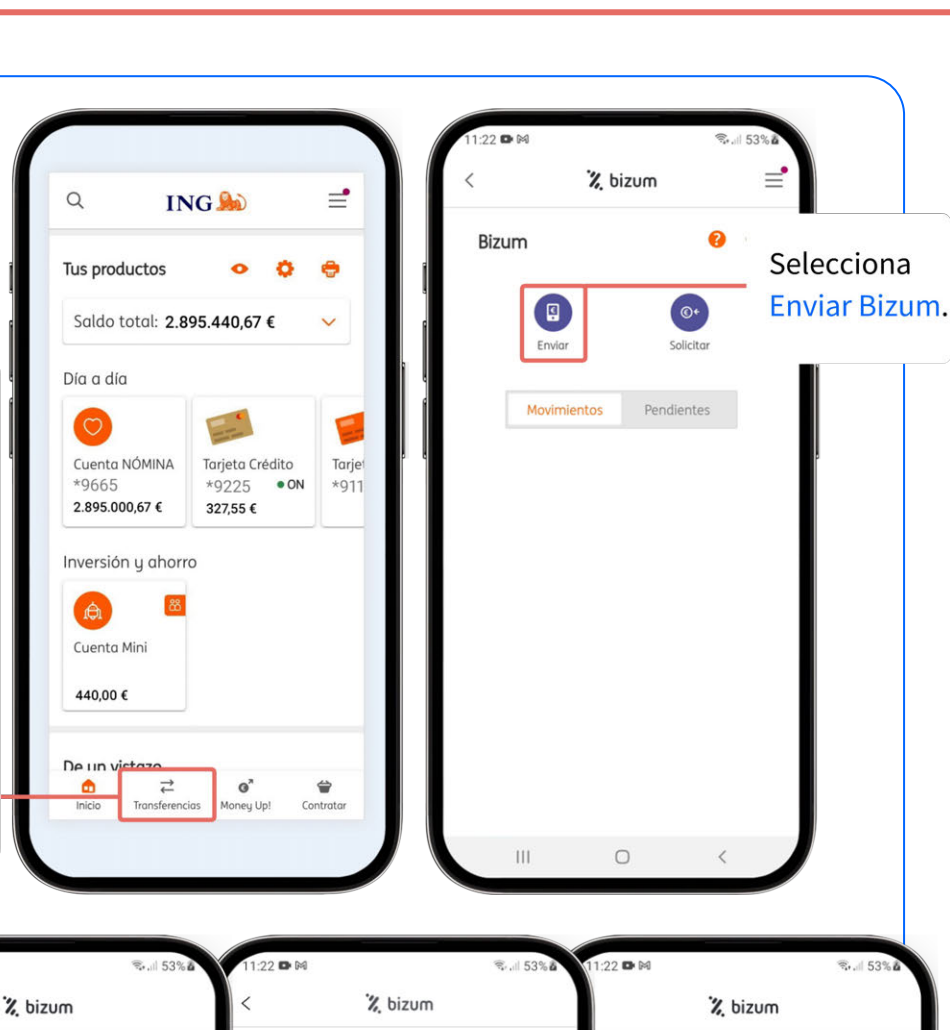

#### Resumen envío Bizum Cuenta origen \*\*\*1616

Beneficiario Luisa pueblo Teléfono destino +34677070707 Importe 10.00 EUR Concepto Conejo al ajillo Tu seguridad es lo más importante ara poder continuar necesitas introducir tu clave móvil de validación"

Cancelar

0

¿Has olvidado tu clave?

III.

0

Consejo del día Conoces todos los servicios disponibles que tenemos en Bizum? Saber más sobre Bizum

¡Bizum realizado con éxito!

F.R. con el número de cuenta \*\*\*1616 en

concepto de Conejo al ajillo

ANTONIO, has pagado **10,00 €** a **Luisa pueblo** 

¿Qué quieres hacer?

a

ney Up!

-Contra

<

Puedes enviar dinero y también puedes **solicitarlo**.

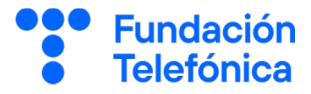

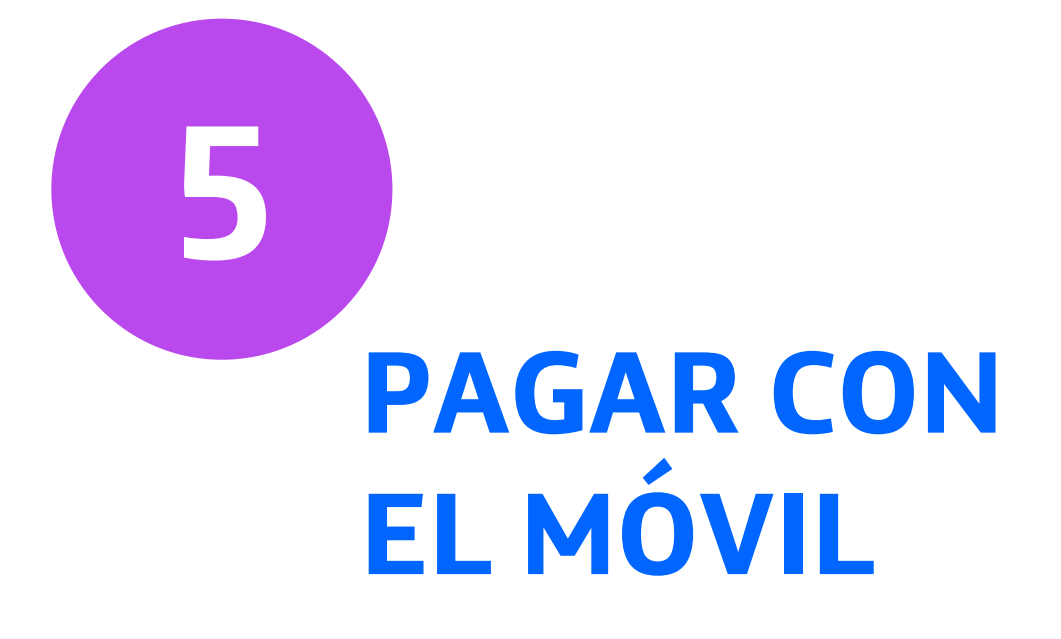

Fundación Telefónica

Ahora que tienes instalada tu **aplicación del banco**, también puedes introducir tus **tarjetas** en el teléfono y **pagar con el móvil**.

## 5.1. ¿Qué se necesita?

- Que tu móvil disponga de **NFC**.
- Disponer de la aplicación de Google Wallet o similar.

**NFC** es una tecnología que permite el intercambio de datos entre dispositivos cercanos.

# Google Wallet

Puedes descargar la aplicación Wallet de Google desde la tienda oficial **Play Store**. Si tu teléfono no dispone de tecnología **NFC** o está inactiva, Wallet te avisará.

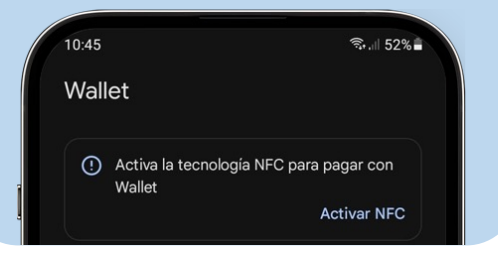

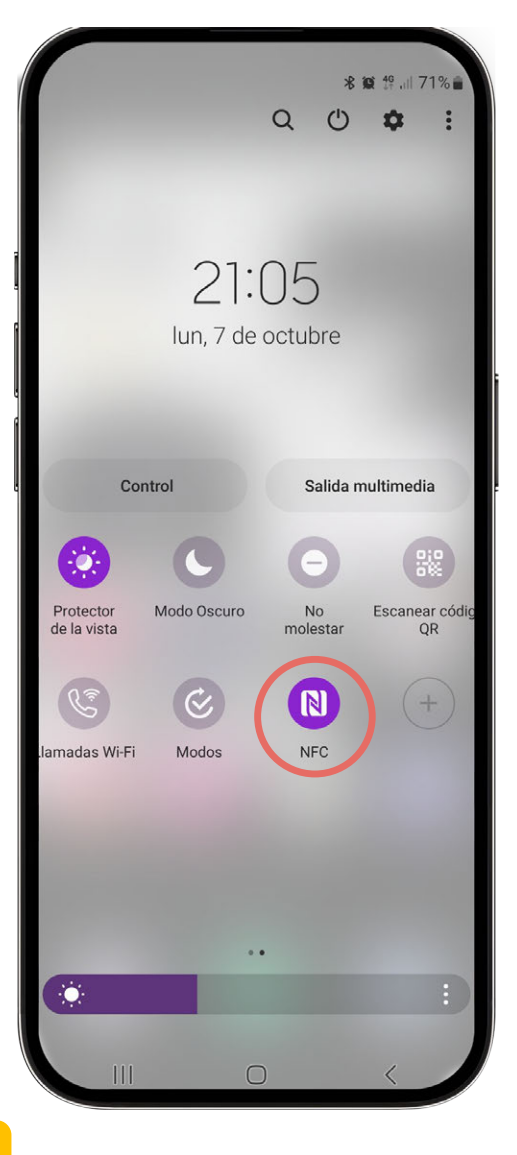

**iOS** tiene la aplicación Cartera instalada por defecto.

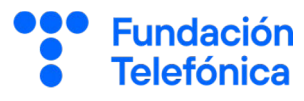

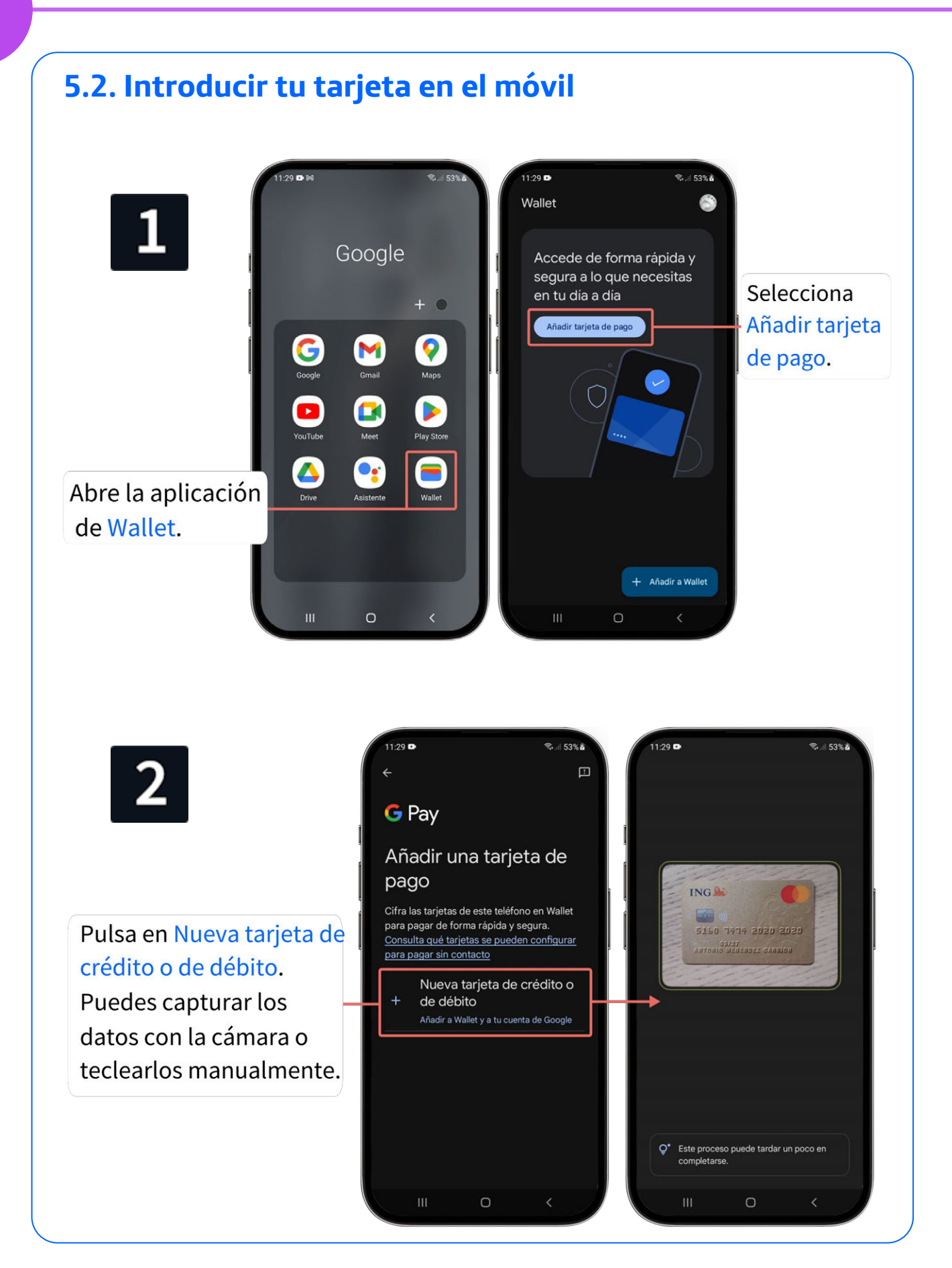

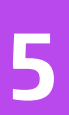

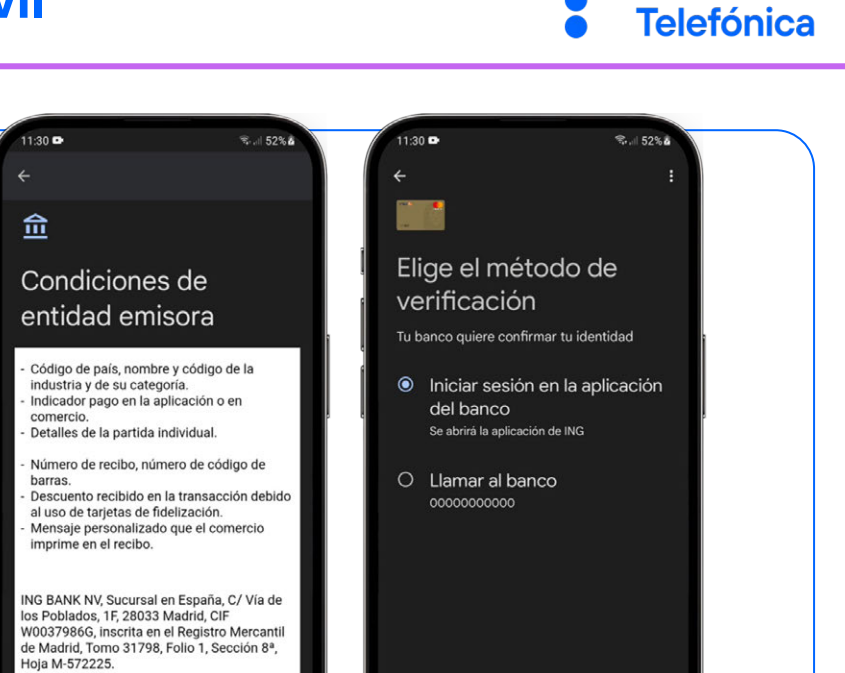

**Fundación** 

Lee y Acepta las condiciones del servicio (son las que establece tu banco) y escoge un método para autorizar la operación.

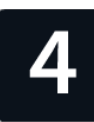

Sigue los pasos que indique tu banco para autorizar la operacion y añadir la tarjeta a la aplicación Wallet.

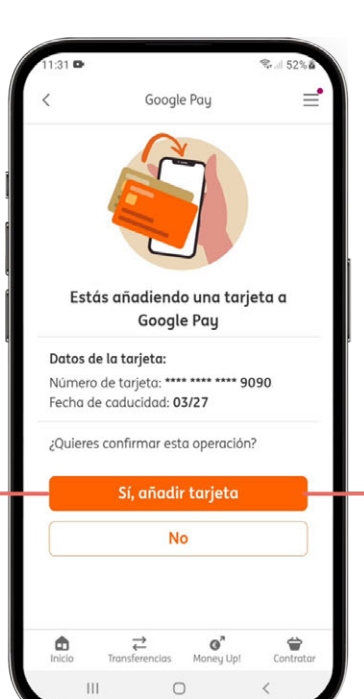

Aceptar

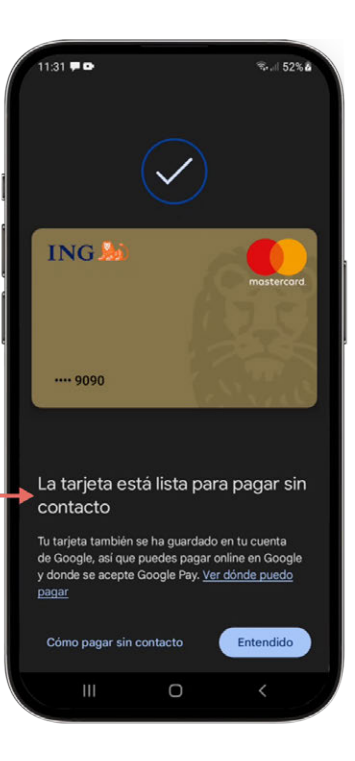

Muchos bancos disponen de tarjetas monedero o prepago. Estas tarjetas se recargan con la cantidad de dinero que quieras y sirven para hacer compras por **internet** y en **tiendas** físicas. La ventaja de estas tarjetas es que si las **pierdes** o te las **roban**, solo arriesgas el **dinero que esté cargado** en ellas. Esto también te permite **desactivar** las compras por internet en tus otras tarjetas, minimizando el riesgo en caso de pérdida o robo.

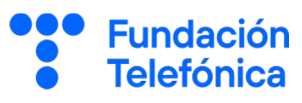

#### 5.3. Cómo hacerlo

Actualmente es uno de los sistemas más seguros de pago:

 No hace falta llevar la tarjeta física.

Evitas la posibilidad de perderla o de que alguien te la clone.

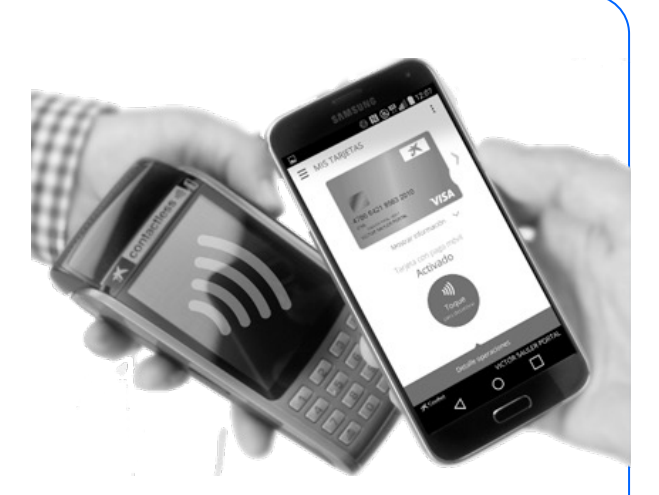

• Desbloqueo de teléfono para pagar.

Para pagar, por seguridad, tendrás que desbloquear el teléfono.

Notificación del banco.

Si el pago es superior a **20 €**, recibirás una notificación del banco.

#### Para pagar:

- **Desbloquea** el teléfono. **Acerca** el teléfono al terminal.
- Normalmente tu teléfono vibrará o mostrará una confirmación visual de que la operación ha sido exitosa.

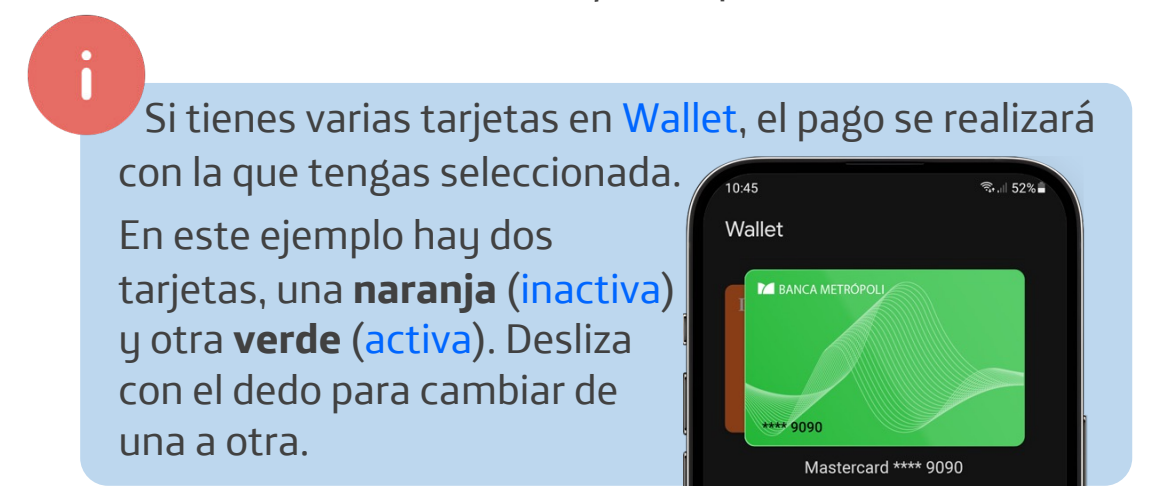

#### Fundación Telefónica

## 5.3. Autorizar compras por internet

Cuando haces compras por internet con tarjeta, normalmente recibes una **notificación** de la aplicación bancaria o te piden que la abras para **autorizar** la operación.

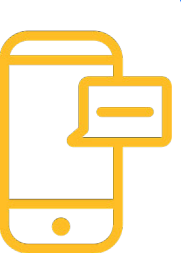

#### Para autorizar la operación:

- Incluye los **datos** de tu tarjeta bancaria (número, fecha de caducidad y código de seguridad).
- A continuación recibirás una **notificación** de tu app bancaria para autorizar la compra siguiendo el proceso habitual.

Por ejemplo: vas a ir al cine y, por comodidad, decides comprar las entradas por internet. Una vez seleccionada la película, la hora y los asientos, lo incluyes en el carro de la compra y procedes al pago. Rellena tus datos personales. Selecciona tarjeta como modo de pago e introduce los datos necesarios. Sigue los pasos que aparezcan en pantalla para autorizar la operación con tu banco.

En algunos casos es **innecesaria la autorización**, por ejemplo cuando compras habitualmente en un sitio y ya es un comercio autorizado, cuando son pagos recurrentes (por ejemplo, una suscripción a un gimnasio) o cuando son transacciones de bajo riesgo.

La **autorización a través de la aplicación** es hoy en día el método más común, pero dependiendo del banco y las circunstancias de cada cliente, puede haber otros métodos, como recibir un SMS del banco y tener que teclear una parte del PIN o la clave bancaria.

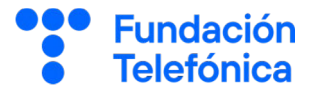

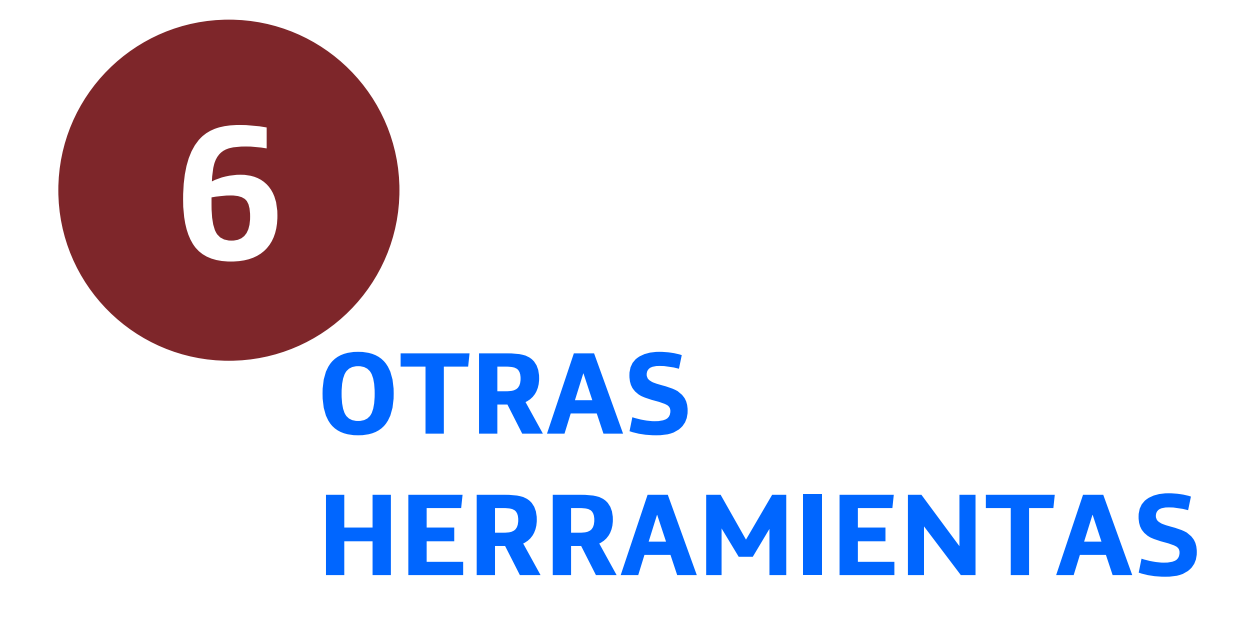

Ĩ

Π

#### 6.1. Herramientas de ahorro

Algunas entidades bancarias disponen de herramientas para crear y ejecutar planes **de ahorro**, como huchas de ahorro, límites de gasto o programas de redondeo.

#### Programas de redondeo

Ejemplo: Realizas una compra de 14,98€. El banco cargará 15€ y transferirá la diferencia a otra cuenta que tengas contratada, con el objetivo de ahorrar.

#### 6.2. Notificaciones

Permiten estar al tanto de cualquier **movimiento** que exista en las cuentas bancarias o tarjetas de las que dispones.

En la **aplicación** del banco tendrás la oportunidad de definir en qué circunstancias recibes notificaciones y si estas llegan por SMS, por correo electrónico...

Dependiendo del banco, tendrás más o menos flexibilidad para configurar las notificaciones. Algunos eventos típicos que generan una notificación son:

- **Ingresos** en cuenta.
- **Descubiertos** en las cuentas.
- **Operaciones** con tarjetas para compras superiores a 20€.
- **Recibos** rechazados.
- Correspondencia.
- Trámites en curso.

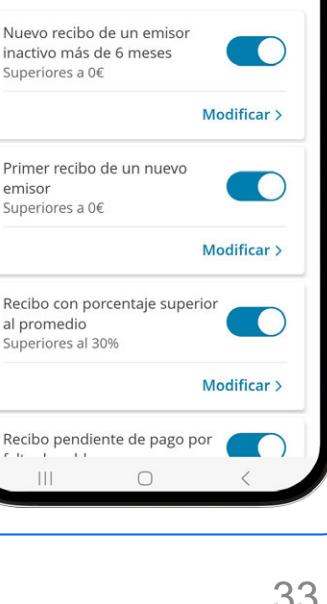

Premium

Recibos

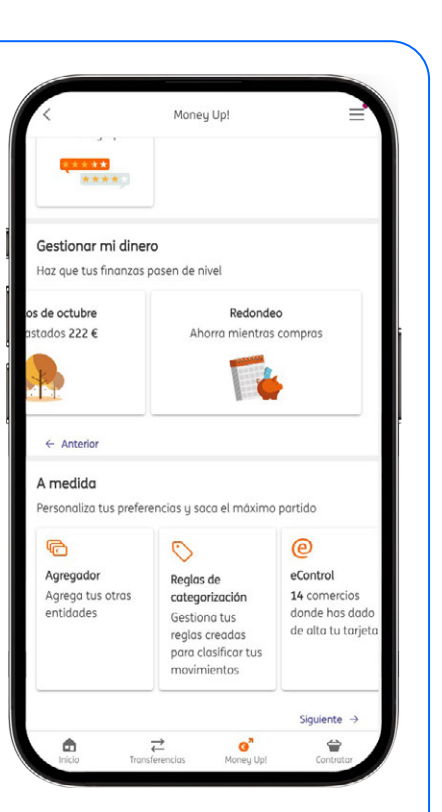

Gestionar alertas

Básicas

Activadas

emisor

al promedio

Gestiona tus alertas

Activa las alertas que quieras recibir a través de notificaciones en tu móvil.

Cuentas

**Fundación** 

Telefónica

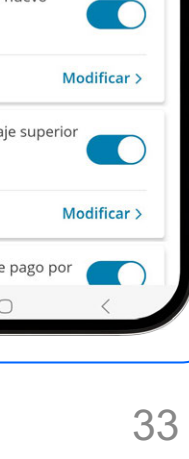

# 6. Otras herramientas

Un chatbot es un programa basado en inteligencia artificial que simula una conversación contigo.

Los chatbot en las aplicaciones de banca pueden proporcionar información sobre los productos bancarios y las operativas más habituales.

- Los chatbot no ejecutan acciones, solo responden preguntas y dan información.
- Todo lo que se consulta con el chatbot puede quedar registrado para mejorar el servicio.
- No todas las entidades bancarias disponen de un **chatbot**.

# 6.4. Buzón

A través de este espacio el banco se **comunica** contigo.

Aquí podrás ver los extractos mensuales, los informes sobre intereses, gastos y comisiones, información de campañas como la de la RENTA, etc.

Es equivalente a las **cartas** que se recibían antiguamente en el **buzón**.

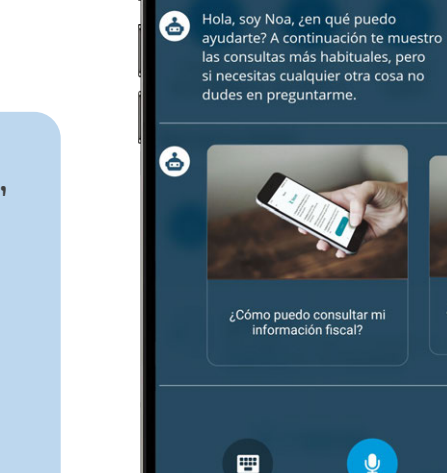

8

Noa

ierda, ahora puedes dirigirte a mi dici "Hola Noa" y formulando tu pregunta.

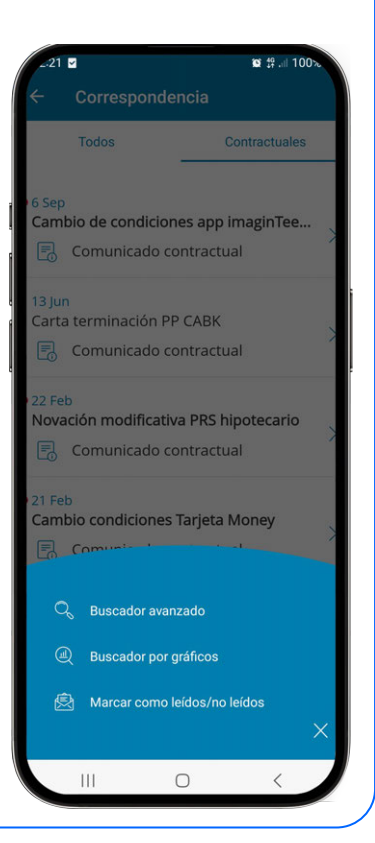

Q

Hahla

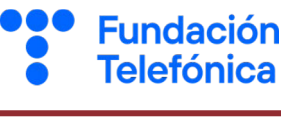

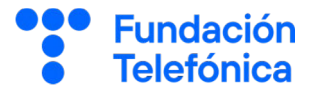

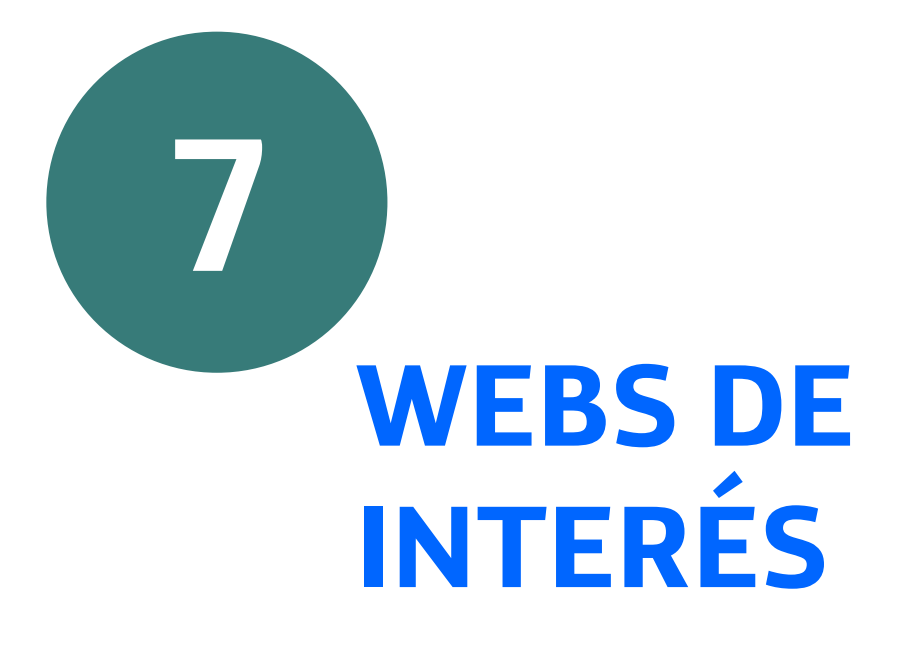

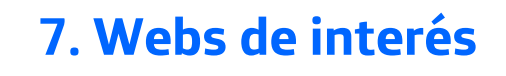

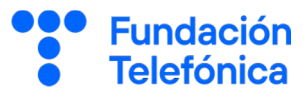

https://www.youtube.com/watch?v=UNZFfUfaTR4

# //ABANCA

 <u>https://www.bancosantander.es/particulares/banca</u> <u>online/apps/santander</u>

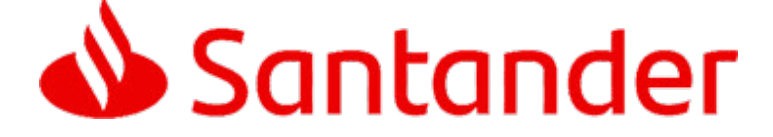

<u>https://www.bbva.es/personas/apps/bbva-espana.html</u>

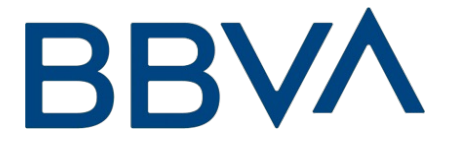

https://www.caixabank.es/particular/banca-digital.html

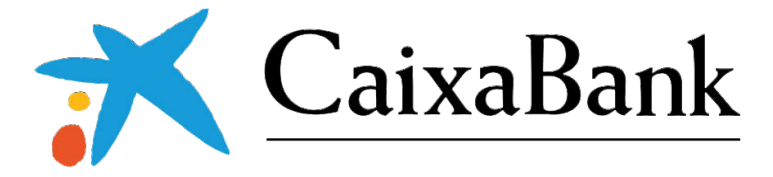

<u>https://www.ing.es/sobre-ing/app-movil-pc</u>

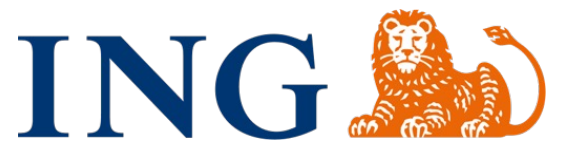

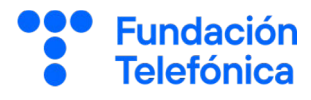

# ¡Gracias!

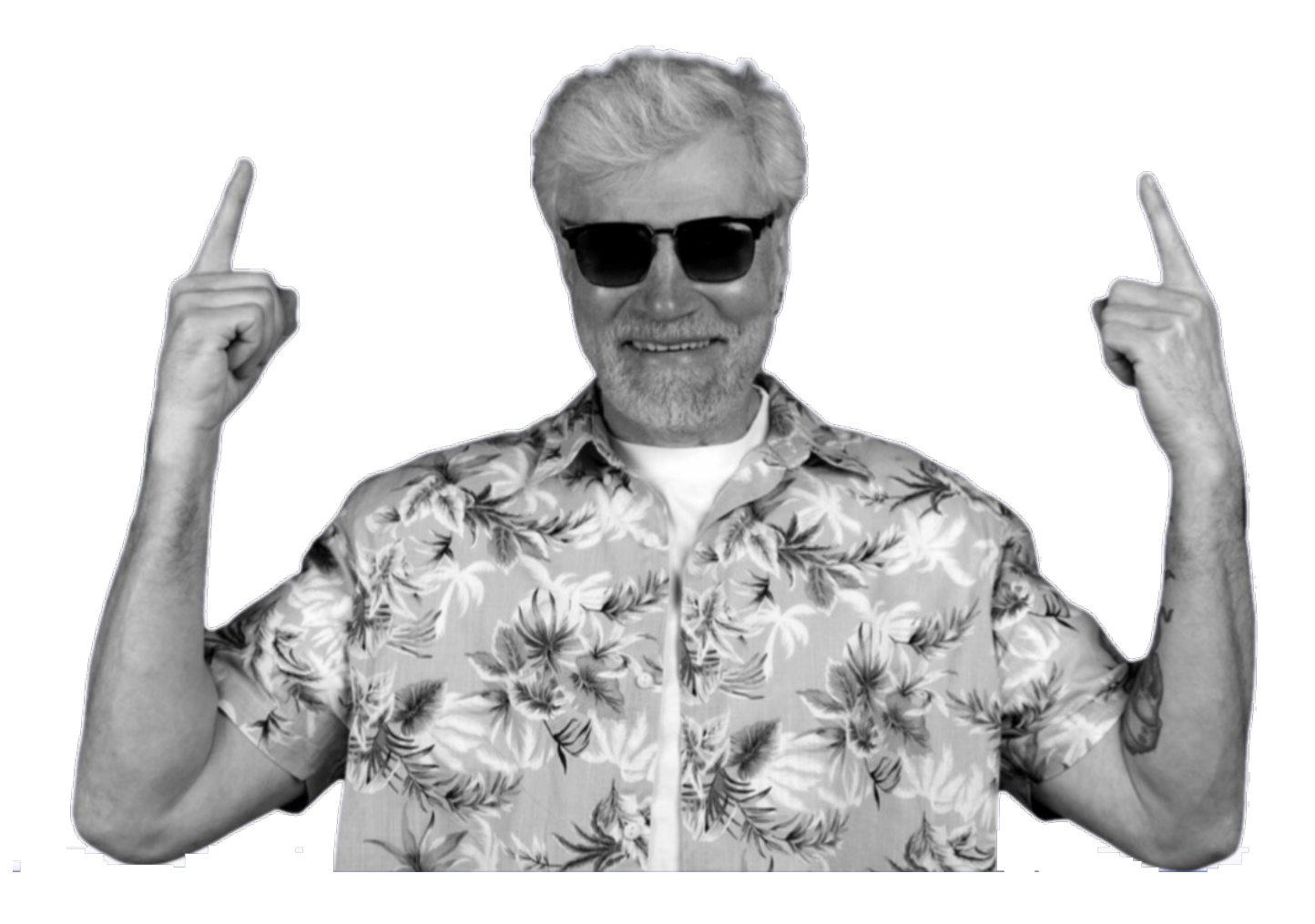

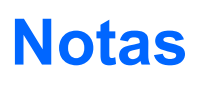

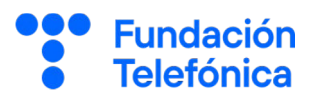

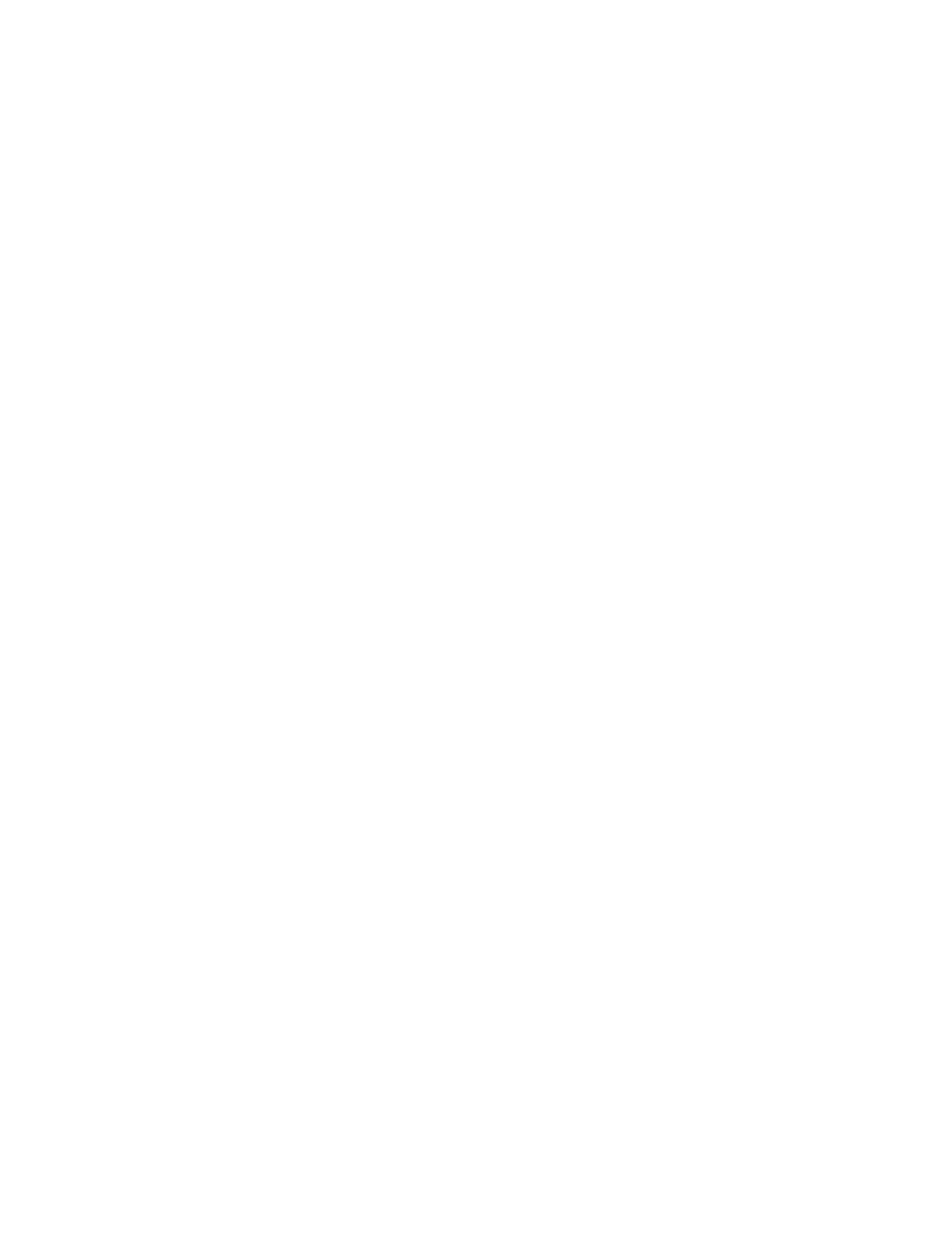

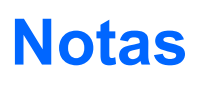

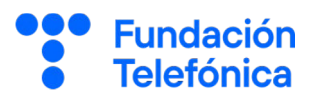

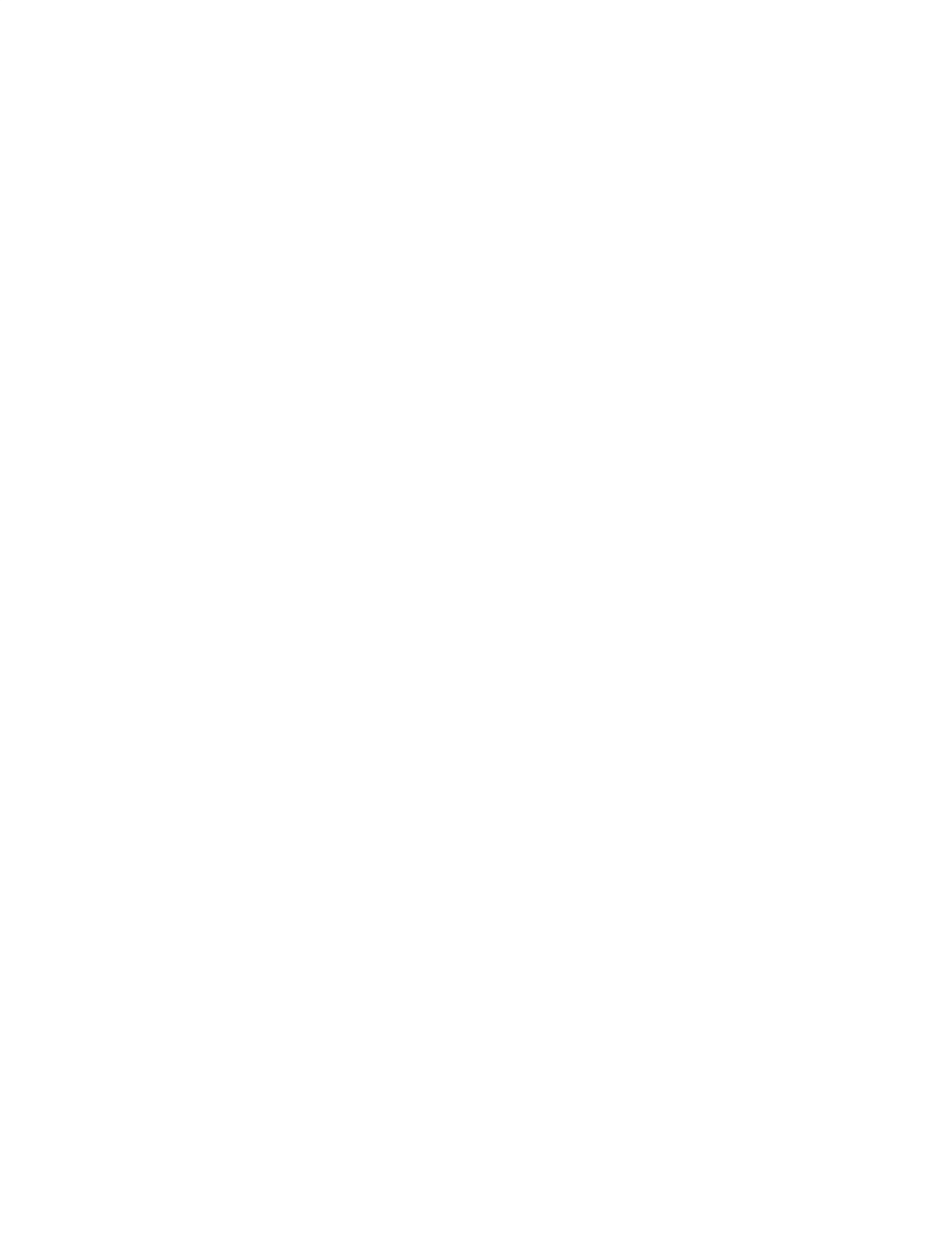

# **Créditos**

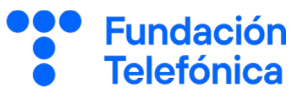

#### Esta obra ha sido editada y coordinada por Fundación Telefónica.

© 2024, Fundación Telefónica, 2024. Todos los derechos reservados
© De los textos, Estefanía de Regil
© De las imágenes, Freepik y Flaticon

Este contenido formativo puede incluir imágenes de marcas de terceros, y capturas de pantalla de aplicaciones tecnológicas, con fines exclusivamente didácticos y educativos, sin fines comerciales o lucrativos. Dichos elementos se muestran únicamente con el propósito de ilustrar conceptos y no implican afiliación, respaldo o asociación con los titulares de las marcas o desarrolladores de las aplicaciones reproducidas.

Todas las marcas comerciales y derechos de autor, en tales casos, pertenecen a sus respectivos titulares y propietarios. No existe ninguna relación comercial, de patrocinio o asociación de Fundación Telefónica con dichos titulares, salvo que se especifique expresamente.

La presente obra se publica bajo una licencia Creative Commons, del tipo: Reconocimiento – Compartir Igual:

#### © 🛈 🧿 CC BY-SA 4.0

Para saber más acerca de este tipo de licencia, consulta por favor el siguiente enlace: <u>https://creativecommons.org/licenses/bu-sa/4.0/deed.es</u>

Puedes acceder gratuitamente a los contenidos del proyecto Reconectados de Fundación Telefónica a través de este enlace:

https://www.fundaciontelefonica.com/voluntarios/reconectado s/cursos-online/

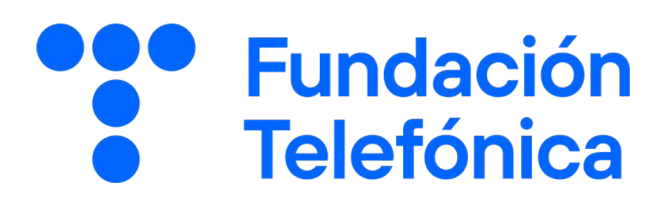